DOC. N° 1SDH001316R1002 - ECN000086501 - Rev. A

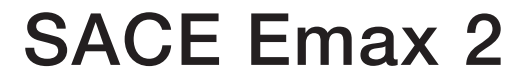

Emax low voltage air circuit-breakers E1.2-E2.2-E4.2-E6.2

Instructions for using Ekip Touch protection trip units and Accessories.

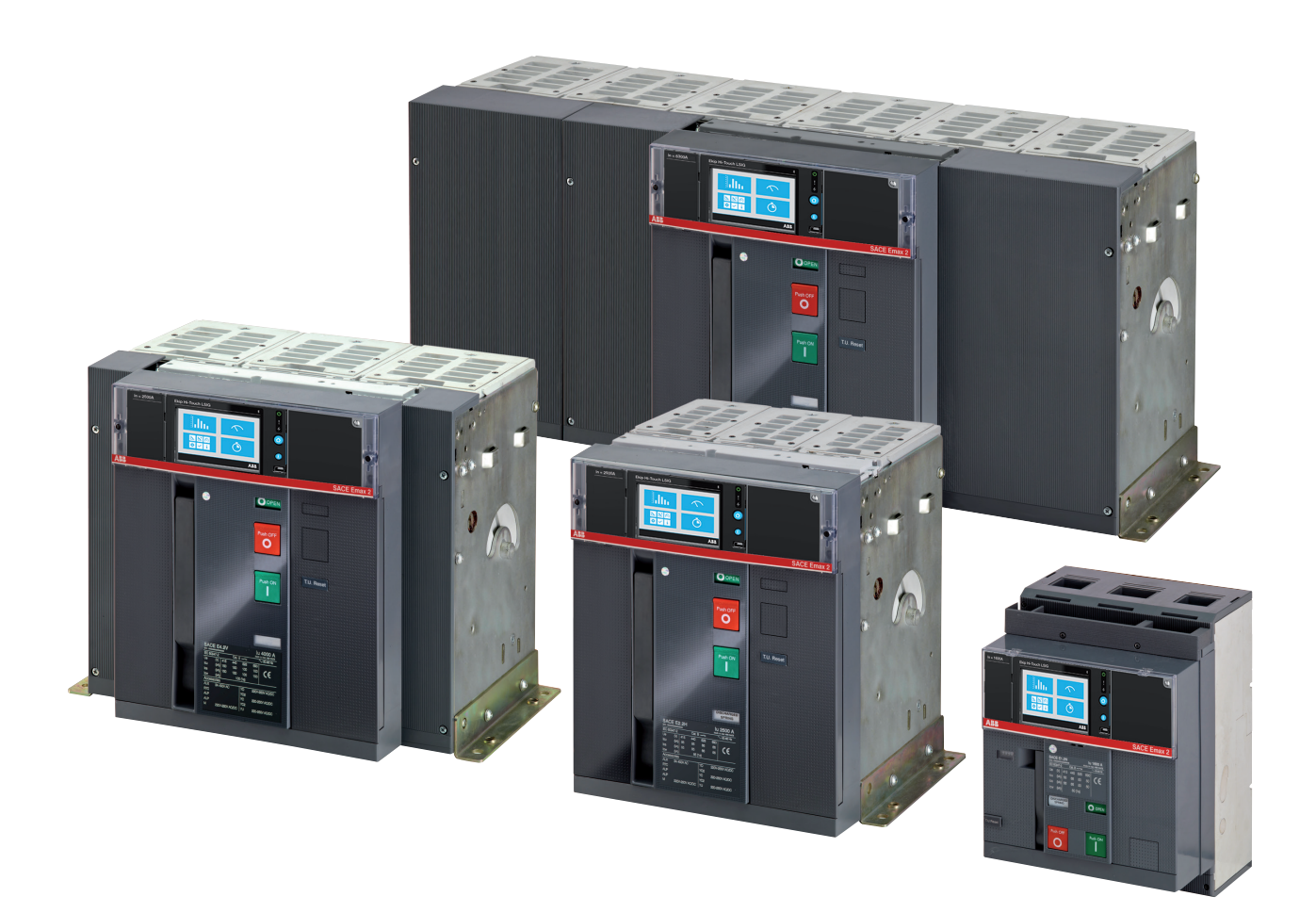

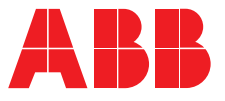

ABB | SACE Emax 2

### Contents

| Glossary 3                                        |
|---------------------------------------------------|
| Introduction4                                     |
| 1 - Contents4                                     |
| 2 - Safety5                                       |
| Overview of Ekip Touch                            |
| 1 - General characteristics                       |
| 2 - Models and Versions                           |
| 3 - Accessories and software 8                    |
| 4 - Operating features                            |
|                                                   |
| Interface and menus                               |
| 1 - Presentation of Interface                     |
| 2 - Navigation                                    |
| 3 - Graphic pages                                 |
| 4 - Menu                                          |
| 5 - Changing parameters and commands              |
| 6 - PIN and security26                            |
| Protections 27                                    |
| 1 - Protections - Introduction27                  |
| 2 - Standard Protections                          |
| 3 - Voltage protections                           |
| 4 - Voltage Advanced protections                  |
| 5 - Frequency protections                         |
| 7 - ROCOF protections                             |
| 8 - Adaptive protections                          |
| 9 - Additional protections and functions          |
| Measurements                                      |
| 1 - Standard Measurements                         |
| 2 - Ekip Measuring Measurements                   |
| 3 - Class 1 Power & Energy Metering               |
| 0.11                                              |
| Settings                                          |
| 1 - Main settings                                 |
| Test 45                                           |
| 1 - Test45                                        |
| Accessories                                       |
| 1 - Introduction47                                |
| 2 - Rating Plug47                                 |
| 3 - Measurement                                   |
| Default 40                                        |
| 1 Ekin TOLICH default parameters                  |
| i - Ekip 1000n delault parameters                 |
| Management operations 50                          |
| 1 - Ekin Touch maintenance and troubleshooting 50 |

# Glossary

| Term        | Description                                                                                                    |
|-------------|----------------------------------------------------------------------------------------------------|
| SACE Emax 2 | New series of ABB SACE air circuit-breakers                                                                                                    |
| СВ          | Circuit-breaker                                                                                                    |
| Trip unit   | Electronic unit connected to the CB, which provides measuring, monitoring and protection functions for the CB if faulty operating conditions occur. In the event of an alarm, it commands a TRIP                                                             |
| Ekip Touch  | Trip unit for SACE Emax 2 CBs, equipped with touchscreen display and available in four different versions                                                                                                    |
| Trip coil   | CB opening actuator controlled directly by Trip unit                                                                                                    |
| TRIP        | Concluding action of protection timing or a test command which, except in special configurations applicable to the trip unit, coincides with activation of the trip coil, which instantly opens the bars of each pole and interrupts the circulating current |
| Vaux        | Auxiliary power supply                                                                                                    |
| 4P/3P/3P+N  | CB configuration: four-pole (4P), three-pole (3P) and three-pole with external neutral (3P + N)                                                                                                    |
| lf          | Fault current measured by Trip unit, useful for calculating the trip time t                                                                                                    |

## Introduction

## 1 - Contents

Overview This manual describes the characteristics of the Ekip Touch Trip units installed on SACE Emax 2 CBs, among which:

- general overview: 1.
- 2. operating conditions
- consultation of menus for changing parameters and displaying measurements
- 4. overview of protections, measurements, parameters and main accessories
- 5 management operations: maintenance, troubleshooting

Integrated informations

A full description of Ekip Touch is available in document 1SDH001330R1002 (Emax 2 engineering manual) available on the website ABB library.

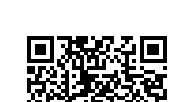

recipients

This manual refers to two user profiles, as defined by standard IEC 60050:

- skilled person, in the electrical field (IEV 195-04-01): person with relevant education, training, knowledge and experience to enable him or her to perceive risks and to avoid danger which electricity can create
- instructed person, in the electrical field (IEV 195-04-02): person adequately advised or supervised by electrically skilled persons to enjable him or her to perceive risks and to avoid danger which electricity can create

IMPORTANT: operations which can be performed by persons trained on the subject of electricity are specifically indicated in this manual. All the remaining operations described in this manual must be performed by skilled persons, in the field of electricity.ABB declines all liability for damage to persons or property caused by failure to comply with the instructions in this document.

Specifications and supporting To ensure that Ekip Touch is installed and configured correctly, please read the information in this manual and documents in the technical documentation of the product, supplied with the circuit-breaker or available in the website **ABB** LIBRARY

| Document        | Description                                                                                                    |
|-----------------|----------------------------------------------------------------------------------------------------|
| 1SDH000999R0002 | Installation, operation and maintenance instructions for Sace Emax E1.2 CBs and Ekip Dip Trip units               |
| 1SDH001000R0002 | Installation, operation and maintenance instructions for Sace Emax E2.2-<br>E4.2-E6.2 CBs and Ekip Dip Trip units |
| 1SDH001330R1002 | Manual for design engineers with full information about the trip units and accessories for Emax 2                 |
| 1SDH001140R0001 | Communication System Interface for Emax 2 CBs                                                                     |
| 1SDC200023D0906 | Sace Emax 2 CBs General catalog                                                                                   |
| 1SDM000091R0001 | Sace Emax 2 CBs Circuit diagrams                                                                                  |

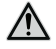

WARNING! carefully read the instructions for putting into service and maintenance given in the installation manuals <u>1SDH000999R0002</u> (for E1.2) or 1SDH001000R0002 (for E2.2-E4.2-E6.2).

Design notes

The information in this manual was written in Italian and then translated into other languages to conform to the laws and/or commercial requirements concerning the product.

## 2 - Safety

Safety requirements

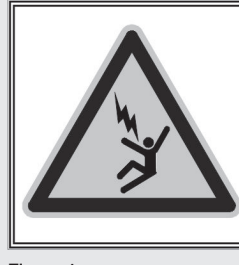

## HAZARD

ACCIDENTAL CONTACT WITH LIVE POINTS CAN CAUSE SHOCK, BURNS AND RESULT IN DEATH.

Do not try to use the product in any way, before having read this instruction manual

Figure 1

HAZARD! RISK OF ELECTRIC SHOCK! In accordance with the local laws in force, disconnect all the electricity supplies when Ekip Touch is being assembled, installed, serviced or decommissioned if persons who are not authorized to work in live installations are present.

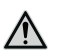

俐

### WARNING!

- detailed descriptions of the standard installation, operation, maintenance procedures and principles for working safely are not included; it is important to note that this document contains indications about safety and caution, against certain methods (concerning installation, operation and maintenance) which could cause imjuries to the personnel, damage devices or make them unsafe
- these warnings and alarms do not include all the conceivable methods of performing the installation, operation and maintenance operations recommended by ABB and others, which could be performed, or the possible consequences and complications of each conceivable method, neither will ABB investigate all those methods
- anyone who is implementing procedures or using maintenance devices recommended by ABB or not must check carefully that neither their personal safety nor the safety devices are endangered by the installation, operation, maintenance method or by the tools used; contact your nearest ABB representative for further information, explanations or specific problems
- this manual is written for qualified personnel only and is not intended to replace an adequate training course or experience concerning the safety procedures of this device
- regarding products equipped with communication systems, the purchaser, installer or end customer are responsible for applying all the IT security measures to prevent risks deriving from connection to communication networks; among others, these risks include use of the product by unauthorized persons, alteration of its normal operation, access to and modification of the information
- the purchaser, installer or end customer are responsible for ensuring that safety warnings and notices are affixed and moreover, that all points of access and operating devices are securely blocked when the switchgear is left even momentarily unattended
- all information in this document is based on the latest product data available at the time of printing. We reserve the right to make changes to the document at any time and without prior notice.

Warnings

# WARNING! READ THIS MANUAL WITH CARE BEFORE INSTALLING, OPERATING OR REPAIRING THE CIRCUIT-BREAKER

- file this manual with all the other available documents concerning the circuit-breaker
- to facilitate the work, these documents must be readily available when the CB is installed, operated and serviced
- the unit must be installed in accordance with the environmental, electrical and mechanical limitations described in the product documentation
- this circuit-breaker has been designed to operate with voltage and current values within the rating plate limits: do not install in systems that operate at values exceeding these rated limits
- comply with the safety procedures required by your Company.
- do not open covers or doors, do not work on devices before having disconnected all circuits from the electricity sources and after having made sure of this with a measuring instrument

## 1 - General characteristics

Families SACE Emax 2 can be configured to operate with two Trip unit families:

- Ekip Dip with interface via dip-switches
- · Ekip Touch with touchscreen display

Both families provide protection and measuring functions related to signals from the installation and are available in different models and versions.

There are four Ekip Touch models available:

- Ekip Touch
- Ekip Hi-Touch •
- Ekip G Touch
- Ekip G-Hi Touch

All Ekip Touch models are also available in the version with LCD display for installations situated in particularly aggressive environmental conditions.

A description of Ekip Dip is given in manuals 1SDH000999R0002, 1SDH001000R0002 and 1SDH001330R1002.

#### Main functions The Ekip Touch Trip unit provides the following functions:

- 1. Measurement: measurement of different quantities, such as: current, voltage, power, energy
- 2. Protection: depending on the measurements made and the parameters configured by the user, the Trip unit checks for the presence of alarms and commands circuit-breaker opening if necessary
- Signalling: management of contacts and communication networks to optimize plant efficiency, 3. communication among different CB and other functions

The Ekip Touch functions are provided both by means of transducers and actuators inside the circuit-breaker, and by means of a vast range of external accessories

#### Presentation

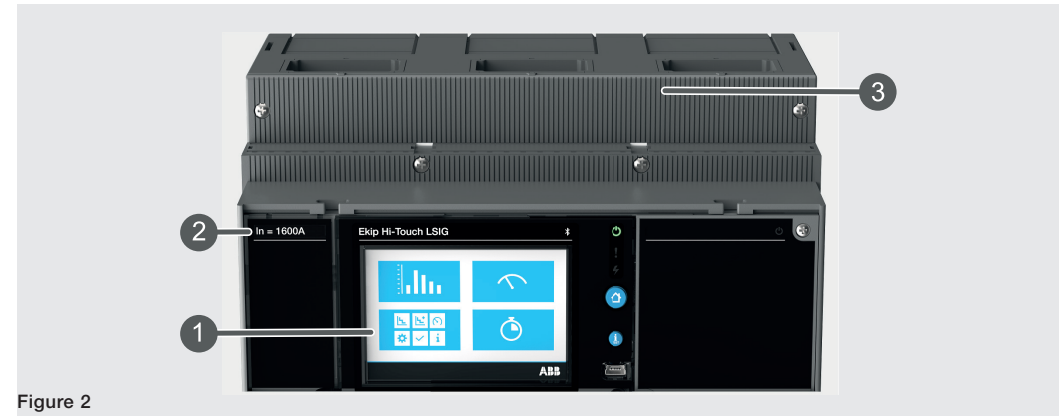

Ekip Touch has a touchscreen display (1) for accessing the configuration menus and checking parameters, measurements and information (page 12).

The nominal size of the Rating plug (2) can be checked on the front.

All the external connections, including the supply and communication modules, the external sensors and mechanical accessories, are available in the upper terminal box (3) (page 8 for an overview of the electronic accessories).

## 2 - Models and Versions

Default functions and Every Ekip Touch module has default measurement and protection functions, which can be extended with the extensions aid of additional software packages.

> The extensions (additional SW packages) can be pre-engineered when the circuit-breaker is ordered or at a later date (in this case, via ABB Ability Marketplace™

#### Overview

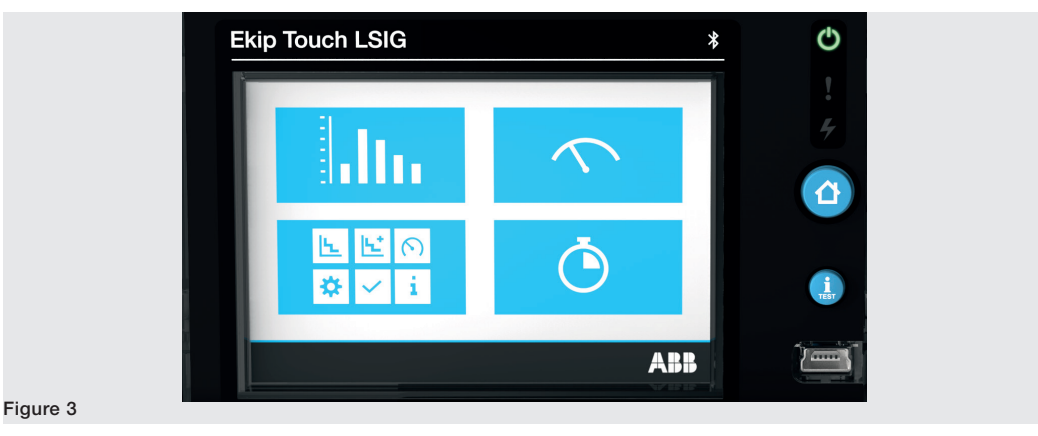

| Model                           | Ekip Touch       | Ekip<br>Hi-Touch | Ekip G<br>Touch  | Ekip G<br>Hi-Touch |
|---------------------------------|------------------|------------------|------------------|--------------------|
| Versions                        | LSI, LSIG        | LSI, LSIG        | LSIG             | LSIG               |
| Standard protections            | Х                | Х                | Х                | Х                  |
| Voltage protections             | O <sup>(1)</sup> | Х                | X <sup>(3)</sup> | Х                  |
| Voltage advanced protections    | O <sup>(1)</sup> | 0                | X <sup>(3)</sup> | Х                  |
| Frequency protections           | O <sup>(1)</sup> | Х                | X <sup>(3)</sup> | Х                  |
| Power protections               | O <sup>(1)</sup> | X <sup>(3)</sup> | X <sup>(3)</sup> | Х                  |
| ROCOF protections               | O <sup>(1)</sup> | 0                | 0                | Х                  |
| Adaptive protections            | 0                | Х                | 0                | Х                  |
| Standard Measurements           | Х                | Х                | Х                | Х                  |
| Ekip Measuring Measurements     | 0                | Х                | Х                | Х                  |
| Class 1 Power & Energy Metering | O <sup>(2)</sup> | Х                | Х                | Х                  |
| Datalogger                      | O <sup>(1)</sup> | Х                | Х                | Х                  |
| Network Analyzer                | O <sup>(1)</sup> | Х                | 0                | Х                  |

X = Available by default; O = Optional

<sup>(1)</sup> Configurable if Measuring Measurements package is present

<sup>(2)</sup> Only available at the time circuit-breaker is ordered

<sup>(3)</sup> Certain protections of the complete package are available by default; the remaining ones can be activated on request

Description Lists of the main characteristics of the protections and measurements of each package are given in the next chapters.

A description of the Datalogger and Network Analyzer functions is available in manual **1SDH001330R1002**.

## 3 - Accessories and software

Internal and external The functions of Ekip Touch can be expanded by further internal and external accessories, which differ as to accessories function and assembly position.

Details of each module are available in manual 1SDH001330R1002.

| Name                                 | Function                                          |
|--------------------------------------|---------------------------------------------------|
| Measurement <sup>(1)</sup>           | Measurement and supply from installation voltages |
| Ekip Signalling 4K <sup>(2)(5)</sup> | Programmable digital inputs/outputs               |
| Ekip LCD                             | LCD interface for aggressive environments         |
| Rating Plug <sup>(3)</sup>           | Defines rated current In                          |

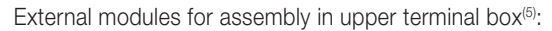

| Name               | Description                                                                                 |  |
|--------------------|---------------------------------------------------------------------------------------------|--|
| Ekip Supply        | Power supply of Trip unit and modules in terminal box                                       |  |
| Ekip Com (4)       | Communication between Trip unit and external buses (various protocols)                      |  |
| Ekip Link (4)      | Communication between Trip units via an intranet with ABB proprietary protocol              |  |
| Ekip Signalling 2K | Programmable digital inputs/outputs                                                         |  |
| Ekip Signalling 3T | Measurement from current loop and temperature sensors                                       |  |
| Ekip Synchrocheck  | Measurement of an external voltage and management of synchronism between two supply sources |  |

Other external modules and accessories:

| Name                               | Description                                                             |
|------------------------------------|-------------------------------------------------------------------------|
| Ekip Signalling 10K <sup>(5)</sup> | Programmable digital inputs/outputs                                     |
| Ekip Multimeter (5)                | Panel front display                                                     |
| Sensor S.G.R.                      | Sensor for protection from earth fault currents                         |
| Toroid Rc                          | Sensor for protection from residual currents                            |
| External neutral                   | Sensor for protecting the external neutral line with 3P circuit-breaker |

In addition, the supervision, configuration and reporting functions are provided by further modules for temporary communication and supply:

| Name               | Description                                  |
|--------------------|----------------------------------------------|
| Ekip TT            | Supply and tests                             |
| Ekip T&P           | Supply, communication, programming and tests |
| Ekip Programming   | Supply, communication and programming        |
| Ekip Bluetooth Key | Bluetooth communication and programming      |

<sup>(1)</sup> Version and availability of the module depend on the Trip unit model and on activation of the measurements package

<sup>(2)</sup> Configurable with circuit-breakers E2.2, E4.2 and E6.2

<sup>(3)</sup> Assembled by default at the time equipment is ordered; can be replaced afterwards with a model of a different size

<sup>(4)</sup> Always supplied with contacts Ekip AUP and Ekip RTC

<sup>(5)</sup> auxiliary supply is required and, for terminal box models, the presence of Ekip Supply

Additional functions Ekip Touch can be equipped with further software configurations compliant with different functional applications:

- Power Controller
- Load Shedding •
- Interface protections (IPS) •
- Synchro reclosing
- Embedded ATS

For details consult the Technical catalog or the summary documents of each function (page 9).

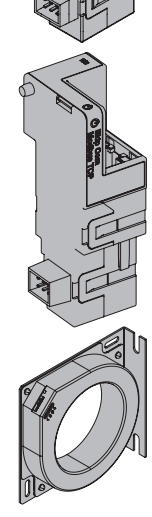

# Supporting software and documents

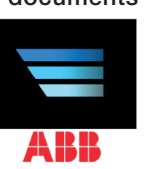

Different softwares and documents are available; the majority are free of charge and are designed to facilitate, optimize and extend the functions and configurations of Ekip Touch in your installation:

**NOTE:** some of the documents mentioned in the next table refer to SACE Emax 2, but can also be used with SACE Tmax XT7

#### **Ekip Connect 3**

ABB software to interface with Ekip Touch and other low voltage devices (LINK)

#### EPiC

1

ABB APP to interface with Ekip Touch using a smartphone / tablet via Bluetooth (LINK)

#### **Ekip View**

ABB software which supervises the communication network, analyzes the trend of the electricity values and monitors the plant conditions (1SDH001276R0001)

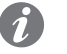

NOTE: the link launches the software package download, which requires about 1.3 Gb of space.

#### e-Design

ABB software suite (LINK) which includes the following tools:

- DOC, to design the single-line diagrams of low and medium voltage electrical installations, choose the
  operating and protection devices and check and coordinate the protections
- CAT, for technical / commercial cost estimating of ABB products
- Curves, for drawing, calibrating and printing the trip curves of the protection devices
- OTC, for assessing the thermal behavior of the switchgear and sizing its fans and air conditioners
- UniSec, for configuring medium voltage switchgear

#### Front CAD

Software comprising libraries of block graphics for ABB panel-making products to be used with the latest versions of AutoCAD, AutoCAD LT, IntelliCAD (LINK)

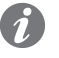

**NOTE:** the link launches the software package download, which requires about 190 Mb of space.

#### Ekip Link

Introduction to the Ekip Link switchgear monitoring system (1SDC200031L0202)

#### **Network Analyzer**

Introduction to the Network Analyzer measuring and analysis system (1SDC200037L0202)

### Adaptive protectionsProtezioni adattive

White paper on adaptive protections (1SDC007116G0201)

#### **Generator protections**

White Paper on generator protections (1SDC007409G0202)

#### **Power Controller**

White Paper on the Power Controller function (1SDC007410G0202)

### IPS

White paper on the Interface protection System (IPS) and Interface Device (DDI) (1SDC007117G0202)

### Load shedding

White paper on Load Shedding - Load shedding priority (1SDC007119G0201)

### Synchronism and reclosing

White paper for *Synchro reclosing* synchronization solutions (<u>1SDC007118G0201</u>) White Paper on ATS systems for applications which require continuity of service (<u>1SDC007115G0202</u>)

#### Handbook

General overview of electrical installations (1SDC010002D0206)

# 4 - Operating features

| Introduction               | Ekip Touch has been developed and certified to function in specific environmental, electrical and mechanical conditions; full details are available in the <i>Technical catalog</i> .                                                                           |                                                                                                    |  |  |
|----------------------------|----------------------------------------------------------------------------------------------------|----------------------------------------------------------------------------------------------------|--|--|
|                            | The following sections describe the elect<br>the relative electronic accessories to oper                                                                                                    | rical and power supply characteristics that enable Ekip Touch and<br>ate correctly.                                                                                                    |  |  |
| Electrical characteristics | The Ekip Touch measurement and protection functions described in this document are provided with primary voltage and current values within the following nominal ranges:                                                                                        |                                                                                                    |  |  |
|                            | Parameter                                                                                                    | Rated operating range                                                                                                    |  |  |
|                            | Primary current                                                                                                    | 0,004 ÷ 16 ln <sup>(1)</sup>                                                                                                    |  |  |
|                            | Primary voltage                                                                                                    | 5 ÷ 690 V AC <sup>(2)</sup>                                                                                                    |  |  |
|                            | Rated frequency                                                                                                    | 45 55 Hz (with fn= 50 Hz) / 54 66 Hz (with fn= 60 Hz)                                                                                                    |  |  |
|                            | Peak factor                                                                                                    | Complying with standard IEC 60947-2                                                                                                    |  |  |
|                            | <sup>(1)</sup> range with reference to each phase; In reunit, available in models from 100 A to 630 ( <sup>2)</sup> rated highest line-to-line voltage connect transformers must be used for higher voltage modules                                             | efers to the rated size defined by the Rating plug installed on the Trip<br>10 A<br>ted directly to Trip unit, also to sockets inside the CB; external<br>ge values, consult the chapter dedicated to the Measurement |  |  |
| Self-supply                | The internal current sensors are able to supply the Trip unit directly; versions Hi-, G, G Hi- are also fitted with the <i>Measurement enabler with voltage sockets</i> module, which allows the Trip unit to be supplied by the installation voltages as well: |                                                                                                    |  |  |
|                            | Parameter                                                                                                    | Operating limits                                                                                                    |  |  |
|                            |                                                                                                    | > 30 A (E1.2-E2-2-E4.2 with Rating Plug < 400 A)                                                                                                    |  |  |
|                            | Minimum three-phase turn-on current                                                                                                    | > 80 A (E1.2-E2-2-E4.2 with Rating Plug $\geq$ 400 A)                                                                                                    |  |  |
|                            |                                                                                                    | > 160 A (E6.2)                                                                                                    |  |  |
|                            | Minimum three-phase turn-on voltage                                                                                                    | > 80 V                                                                                                    |  |  |
| Auxiliary power supply     | Ekip Touch can be connected to an exter<br>such as communication via Local Bus                                                                                                    | nal auxiliary supply source, which is useful when certain functions, recording manual operations, certain measurements and the                                                                                        |  |  |
|                            | The auxiliary supply can be provided by modules from the <i>Ekip Supply</i> range or by direct connection to the terminal box.                                                                                                    |                                                                                                    |  |  |
|                            | Direct connection must guarantee the following operating conditions:                                                                                                    |                                                                                                    |  |  |
|                            | Parameter                                                                                                    | Operating limits                                                                                                    |  |  |
|                            | Voltage                                                                                                    | 24 V DC galvanically isolated                                                                                                    |  |  |
|                            | Tolerance                                                                                                    | ±10%                                                                                                    |  |  |
|                            | Maximum ripple                                                                                                    | ±5%                                                                                                    |  |  |
|                            | Maximum inrush current @ 24 V                                                                                                    | 10 A per 5 ms                                                                                                    |  |  |
|                            |                                                                                                    |                                                                                                    |  |  |
|                            | Maximum rated power @ 24 V                                                                                                    | 4 W                                                                                                    |  |  |

1950) or equivalent.

## 1 - Presentation of interface

- Functions The Ekip Touch operator interface allows you to:
  - · display signals and measurements of the functions in progress or recorded events
  - configure the parameters, the protections present and other functions of the unit
    - set parameters concerning the accessory modules connected
    - perform tests •

#### Components

The Ekip Touch interface includes a touchscreen, short-cut push-buttons, status leds and a service connector for certain external accessories:

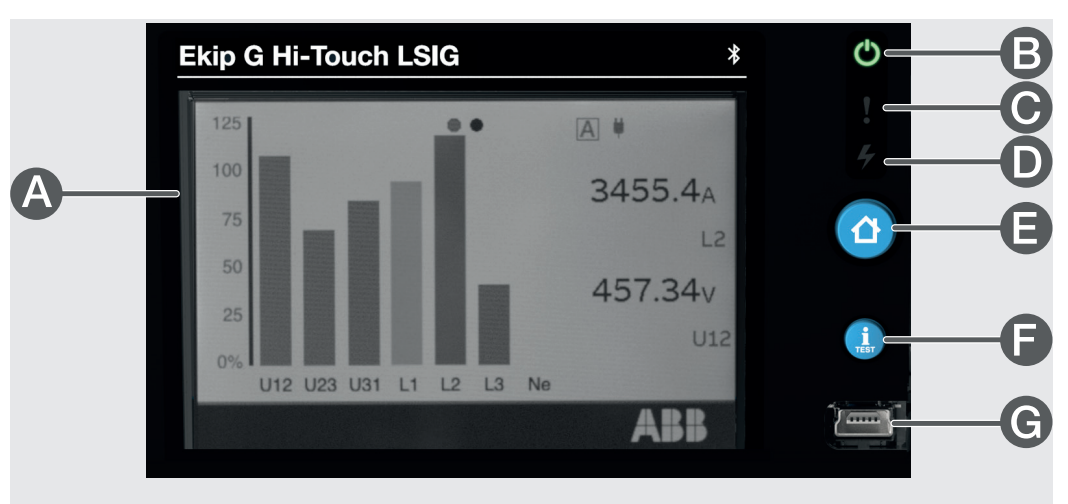

#### Figure 4

| Pos. | Description                            |
|------|----------------------------------------|
| А    | Single-touch color touchscreen display |
| В    | Power led                              |
| С    | Warning led                            |
| D    | Alarm led                              |
| E    | HOME push-button                       |
| F    | iTEST push-button                      |
| G    | Service connector                      |
|      |                                        |

#### Display

The touchscreen display of Ekip Touch is the single-touch, color type.

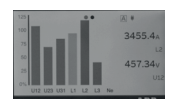

The touchscreen function is active when the unit is on.

| LEDS | LEDs       | Colour | Description                                                                                                    |
|------|------------|--------|----------------------------------------------------------------------------------------------------|
| Ċ    | Power      | Green  | <ul> <li>Indicates the on status of Ekip Touch:</li> <li>off: no power and unit off</li> <li>on, steady (<i>Power mode</i>) or flashing (<i>Alive mode</i>): unit on and self-supplied by external <i>Vaux</i> or service connector</li> <li>The <i>Power mode</i> or <i>Alive mode</i> can be selected via Ekip Connect: if the <i>Alive mode</i> has been selected and external modules are connected, the Power leds of Ekip Touch and the modules flash in the synchronized mode.</li> </ul> |
| : 4  | Warnings   | Yellow | <ul> <li>Signals that certain alarms are present:</li> <li>off: no alarm</li> <li>on steady: prealarm of an active protection or status contacts error</li> <li>two flast flashes every 0.5 s: trip unit parameter configuration error</li> <li>fast flash: <i>Rating Plug</i> or <i>Measurement</i> module installation error</li> </ul>                                                                                                    |
|      | Alarm<br>4 | Red    | <ul> <li>Signals that an alarm is present:</li> <li>off: no alarm</li> <li>on steady: on steady signals a TRIP due to a protection</li> <li>on flashing: protection timing tripped or alarm due to disconnection of a current sensor</li> <li>two flast flashes every 2 seconds: <i>Rating Plug</i> error</li> <li>on with fast flashing: protection timing tripped or alarm due to disconnection of a current sensor</li> </ul>                                                                 |

If on at the same time, the Warning and Alarm leds provide further signals:

- leds on with fast flashing: no communication between display and Mainboard
- leds on with slow flashing: internal error
- · leds on and steady internal configuration error

These cases need assistance from ABB.

| Push-buttons | Push-<br>button | Description                                                                                                    |
|--------------|-----------------|----------------------------------------------------------------------------------------------------|
|              |                 | <ul> <li>Allows different areas of the menu to be accessed:</li> <li>from pages: HOME, Histograms, Measuring instruments, Measurements, Main measurements -&gt; open: Main page</li> <li>from pages: Main page, Alarm list, at any point of the menu area -&gt; open: HOME page</li> </ul>                                                                                                    |
| TEST         | iTest           | Allows certain pages of information about the unit to be rapidly consulted; press the button<br>in successionj to display the following pages:<br>• <i>Alarm list</i> , if messages are present<br>• <i>Info</i> , if Customer Page option is active<br>• <i>Protection unit</i> , with information about Ekip Touch<br>• <i>Circuit breaker</i> , with information about the CB<br>• <i>Last trip</i> , with information about the last trip, if available<br>Consultation is active from pages: HOME, Histograms, Measuring instruments,<br>Measurements, Main measurements<br>• <b>NOTE</b> : with Ekip Touch off and the internal battery charged, press <b>iTEST</b> to<br>temporarily switch on the Power led and, in the case of a trip, the display with |

information about the trip protection and the Alarm led

Service connector The service connector enables Ekip Touch to be connected to Ekip TT, Ekip T&P and Ekip Programming, allowing the unit to be temporarily supplied, parameter configuration prior to putting into service, tests and extension of the configuration functions.

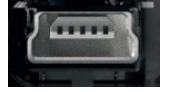

IMPORTANT: only use cables supplied by ABB or with ABB accessories

## 2 - Navigation

Levels and pages The Ekip Touch menu is divided into several levels, all accessible using the touchscreen display and buttons available in the units:

### Level 1 (HOME)

Page shown on power up; appears when push-button of the same name appears, as described on page 13; from here you can:

- 1. access the MAIN PAGE (level 2), by pressing the HOME button
- 2. access the Alarm list, by selecting the diagnostic bar at the bottom
- 3. access the Summary pages of some of the measurements by pressing on the edges

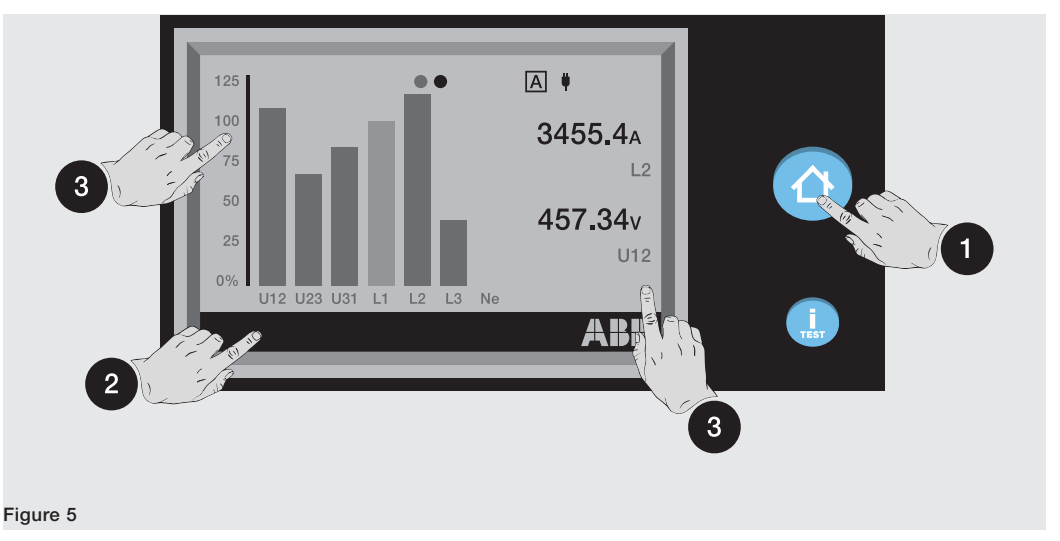

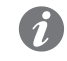

**NOTE:** *Ekip Touch is supplied with the Histograms page configured as HOME; if the configuration is different, the Histograms can be set as the main page by pressing and holding the HOME key for five seconds and confirming the message on the display* 

### Level 2 (MAIN PAGE)

This page allows you to:

- 4. access one of the graphic pages: Histograms, Measuring instruments and Measurements
- 5. access the MENU AREA (level 3)

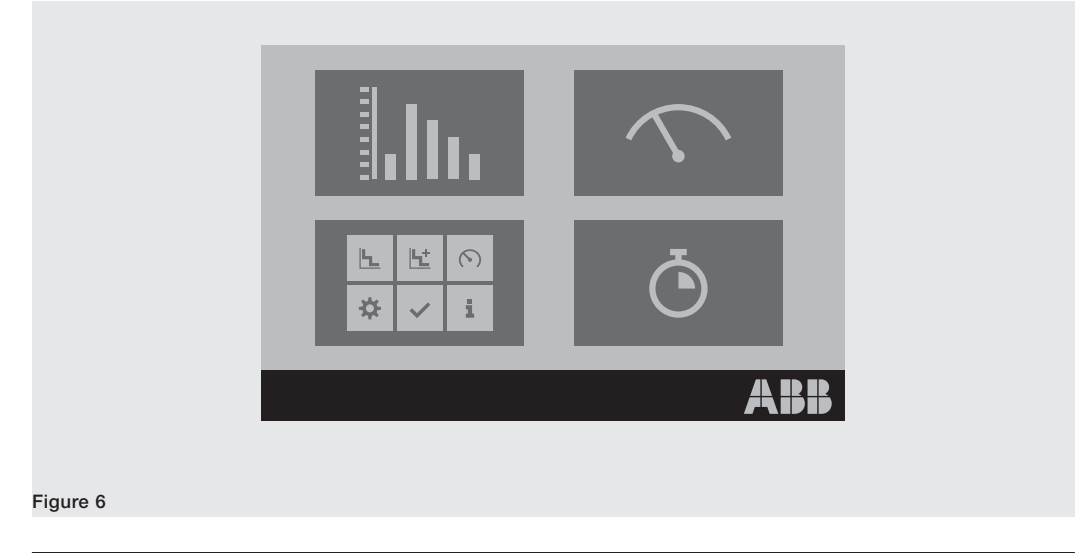

#### Level 3 (MENU AREA):

You can access all the configuration menus and consult the parameters in this page

- 6. Protections and Advanced
- 7. Measures
- 8. Settings
- 9. Test
- 10. About

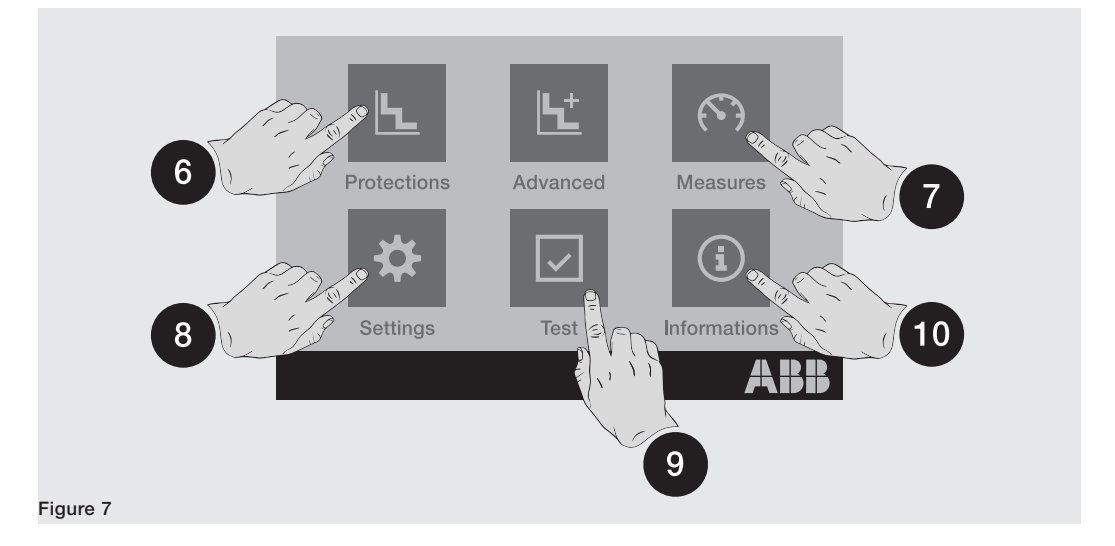

### LEVEL 4 (MENUS and SUBMENUS)

Selection of one of the level 3 menus accesses a set of submenus with the list of available options, which are organized into several levels through to details of the specific parameter.

Each submenu has a command for returning to the previous menu (11); if the list contains more than five options, there is also a scroll bar (12) for full consultation.

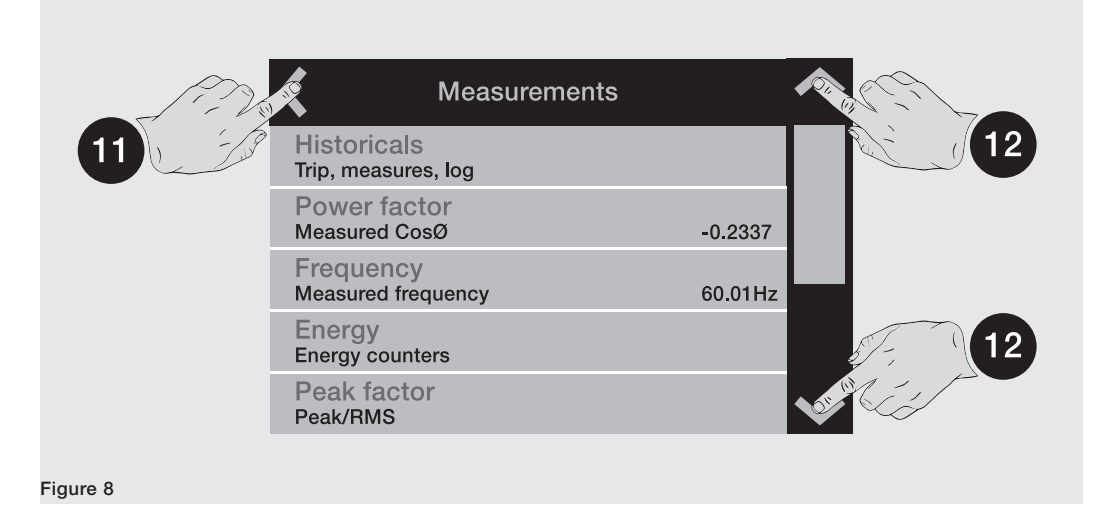

To consult a parameter, it just needs to be selected.

Consult the dedicated section for instructions on how to configure and save the parameters (page 24).

## 3 - Graphic pages

#### Histograms

Figure 9

The page displays the histograms of the current and voltage measurements acquired in real time and certain status information:

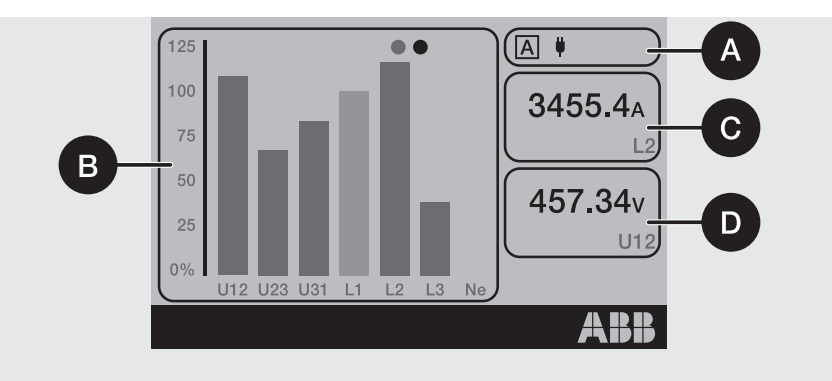

| Pos. | Description                                                                                                    |                                                                                                    |  |  |
|------|----------------------------------------------------------------------------------------------------|----------------------------------------------------------------------------------------------------|--|--|
|      | Up to four information icons are available:                                                                                                    |                                                                                                    |  |  |
|      | A or B                                                                                                    | The letter corresponding to the active configuration is displayed if <i>Adaptive Protections</i> package is present and with <i>Dual Set enabled</i> ; |  |  |
| А    | 🏓 o 🖍                                                                                                    | External power supply present ( <i>Vaux</i> or through a service connector); the plug icon indicates <i>Vaux</i>                                       |  |  |
|      |                                                                                                    | Remote parameter writing configuration activre, modules <i>Ekip Com</i> connected, <i>Vaux</i> present                                                 |  |  |
|      | $\mathbb{R}$                                                                                                    | Bluetooth communication activated                                                                                                    |  |  |
| В    | <ul> <li>Histograms of the voltage and current measurements acquired in real time.</li> <li>The bar of each signal is represented in scale 0 to 125 % with reference to the rated current and voltage values of the, and can be of three colors:</li> <li>light blue: no protection in alarm status</li> <li>yellow: one of the tripped protections is in prealarm status with respect to set thresholds</li> <li>red: one of the tripped protections is in alarm status with respect to set thresholds</li> <li>MOTE: Histogram Ne is available with 4P or 3P + N configurations</li> </ul> |                                                                                                    |  |  |
| С    | Maximum phase current measured in real time                                                                                                    |                                                                                                    |  |  |
| D    | Maximum line-to-line voltage measured in real time                                                                                                    |                                                                                                    |  |  |

Summary page Press on the sides of the display (1) from the Home page to access further summary pages for certain measurements:

- Main measurements page: maximum phase current, maximum line-to-line voltage, power factor, total active/reactive/apparent powers
- Ekip Synchrocheck main measurements page (when module is present): Int and Ext frequencies and voltages, phase difference, synchronism status (page 21)

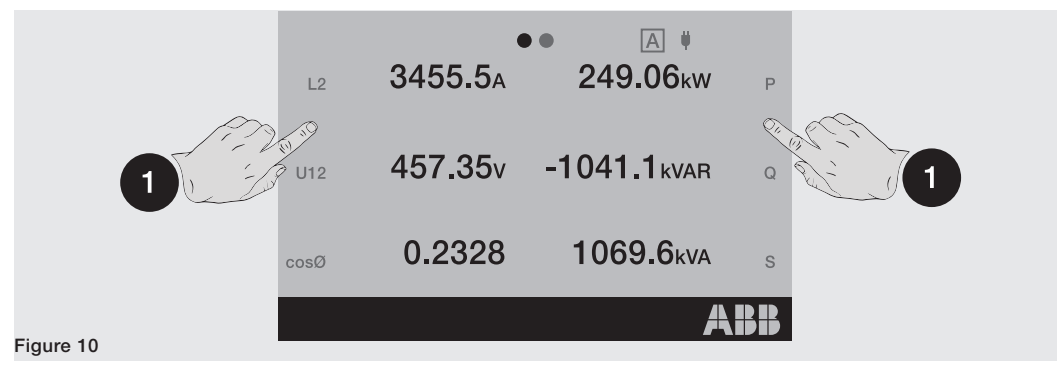

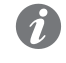

NOTE: both pages can be set as the main page by pressing HOME, holding it for five seconds and confirming the message on the display

### Measuring instruments

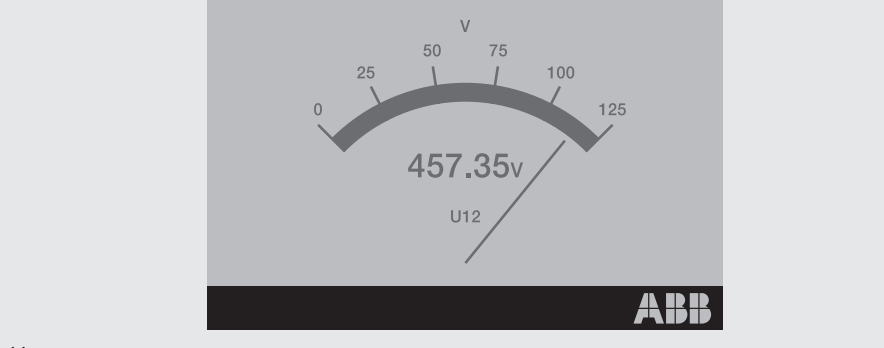

Figure 11

Depending on the Trip unit model, certain measurements acquired in real time are shown on these pages by means of a pointer; each page displays a specific measurement:

| Page | Measurement type page        | Unit of measurement/indicator |  |
|------|------------------------------|-------------------------------|--|
| 1    | Maximum phase current        | A                             |  |
| 2    | Maximum line-to-line voltage | V                             |  |
| 3    | Total active power           | kW                            |  |
| 4    | Total reactive power         | kVAR                          |  |
| 5    | Total apparent power         | kVA                           |  |

The scale of values ranges from 0 to 125 % and refers to the rated values set (for powers: rated current x rated voltage x  $\sqrt{3}$ ).

Press on the sides of the display to browse the pages; quit the *Measurement tools* section with the **HOME** key.

Page orientation (horizontal by default) can be changed in the Settings menu.

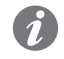

Figure 12

**NOTE:** each page can be set as the main page by pressing HOME, holding it for five seconds and confirming the message on the display

#### Measurements

|      | •••     | <br>ų   |         |
|------|---------|---------|---------|
| Volt | age     |         |         |
| U1   | 295.68V | <br>U12 | 456.88V |
| U2   | 230.46V | <br>U23 | 294.63V |
| U3   | 101.84V | <br>U31 | 357.92V |
| U0   | >50V    |         |         |
|      |         |         | ABB     |

If provided for by Trip unit model, the **Measurements** pages contain a list of measurements acquired in real time, expressed in absolute value:

| Page | Name               | Measurements                                                  |
|------|--------------------|---------------------------------------------------------------|
| 1    | Current            | Currents: phase, earth fault, external/Rc earth fault         |
| 2    | Voltage            | Voltages: line-to-line, phase, neutral                        |
| 3    | Active power       | Phase and total active powers                                 |
| 4    | Reactive power     | Phase and total reactive powers                               |
| 5    | Apparent power     | Phase and total apparent powers                               |
| 6    | Energy counters    | Total active, reactive and apparent energies                  |
| 7    | Power Controller   | Power Controller measurement summary, if installed            |
| 8    | Load shedding      | Summary of Load Shedding measurements, if present             |
| 9    | Ekip Signalling 3T | Summary of Ekip Signalling 3T module measurements, if present |

Ekip Touch configuration involves certain exceptions:

- the Ne current measurements are available with 4P and 3P + N configurations
- the phase voltage measurements are available with the 4P and 3P + active external neutral voltage configuration
- with the 3P configuration, pages: Active Power, Reactive Power and Apparent Power are replaced by the Powers page with the total active, reactive and apparent power measurements
- Ige/Rc current available with external sensor activated •
- · Power Controller page available with Power Controller function activated
- Load Shedding available with Load Shedding function activated

Press the sides of the display to browse the pages; press the HOME key to quit.

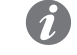

NOTE: each page can be set as the main page by pressing HOME, holding it for five seconds and confirming the message on the display

Diagnosis bar and Alarm list The Diagnosis bar lists the faults detected by the unit. It shows a detail of each alarm for about two seconds.

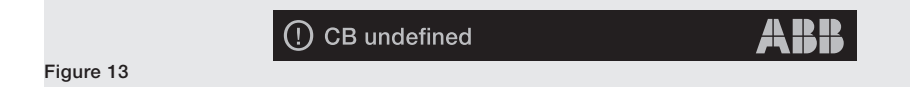

Select the bar to access the Alarm List page, with the list of alarms present.

|           | <b>&lt;</b>              | Alarm List |
|-----------|--------------------------|------------|
|           | Rating Plug CB undefined |            |
|           |                          |            |
| Figure 14 |                          |            |

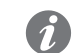

NOTE: the Alarm List page also appears when the iTEST button is pressed in the cases provided for and described on page 13

Each signal is followed by an icon that identifies the type of alarm:

| Icon | Alarm type                       |
|------|----------------------------------|
|      | Alarm                            |
| ()   | Warning, error or prealarm       |
| í    | About                            |
| X    | Timing due to tripped protection |

The complete list of alarms is given on page 50.

## 4 - Menu

Introduction Press Enter or ESC from the main page to access the different menus of the Trip unit. The menus are the 4th level pages that can be dislpayed and comprise list of: • submenus • settable parameters • information and measurements • commands that can be executed Selection of each menu item enables: access to submenus, consultation of information in detail, configuration of a parameter, execution of a command. Elements of each item The items in each list consist of: • main name (white color) • additional description or set value (light blue color) Main frequency 60 Hz Figure 15 Protections Menu The Protections menu can be used to configure the following protections<sup>(1)</sup>: Parameters SW package Name

|  | Itallio                                                                                         |                                                |                      |  |
|--|-------------------------------------------------------------------------------------------------|------------------------------------------------|----------------------|--|
|  | L                                                                                               | Description and list in manual 1SDH001330R1001 |                      |  |
|  | SDescription and list in manual 1SDH001330R1001S2Description and list in manual 1SDH001330R1001 |                                                |                      |  |
|  |                                                                                                 |                                                | Standard Protections |  |
|  | I Description and list in manual 1SDH001330R1001                                                |                                                |                      |  |
|  | G <sup>(2)</sup>                                                                                | Description and list in manual 1SDH001330R1001 |                      |  |
|  | Gext <sup>(2)</sup>                                                                             | Description and list in manual 1SDH001330R1001 | (3)                  |  |
|  |                                                                                                 |                                                |                      |  |

<sup>(1)</sup> if the Adaptive Protections package is available and Dual set has been activated, an intermediate menu where the set can be selected (Set A / Set B) will be available before the list of protections
<sup>(2)</sup> available for LSIG versions

<sup>(3)</sup> available if the presence of sensor S.G.R. has been activated previously

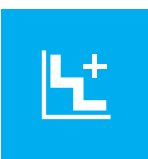

Advanced menus The Advanced menu can be used to configure the following protections (1):

| Name Parameters            |                                                                                                    | SW package              |  |
|----------------------------|----------------------------------------------------------------------------------------------------|-------------------------|--|
| MCR                        | Description and list in manual 1SDH001330R1001                                                                    |                         |  |
| 21                         | Description and list in manual 1SDH001330R1001                                                                    | Standard<br>Protections |  |
| IU                         | Description and list in manual 1SDH001330R1001                                                                    |                         |  |
| UV <sup>(2)</sup>          | Description and list in manual 1SDH001330R1001                                                                    |                         |  |
| OV <sup>(2)</sup>          | Description and list in manual 1SDH001330R1001                                                                    | ]                       |  |
| UV2 <sup>(2)</sup>         | Description and list in manual 1SDH001330R1001                                                                    | Voltage protections     |  |
| OV2 (2)                    | Description and list in manual 1SDH001330R1001                                                                    |                         |  |
| VU <sup>(2)</sup>          | Description and list in manual 1SDH001330R1001                                                                    |                         |  |
| S(V) (2)                   | Description and list in manual 1SDH001330R1001                                                                    |                         |  |
| S2(V) (2)                  | Description and list in manual 1SDH001330R1001                                                                    | Voltage Advanced        |  |
| RV <sup>(2)</sup>          | Description and list in manual 1SDH001330R1001                                                                    | protections             |  |
| UF (2)                     | Description and list in manual 1SDH001330R1001                                                                    |                         |  |
| OF (2)                     | Description and list in manual 1SDH001330R1001                                                                    | Frequency               |  |
| UF2 (2)                    | Description and list in manual 1SDH001330R1001                                                                    | protections             |  |
| OF2 (2)                    | Description and list in manual 1SDH001330R1001                                                                    |                         |  |
| RP <sup>(2)</sup>          | Description and list in manual 1SDH001330R1001                                                                    |                         |  |
| D <sup>(2)</sup>           | Description and list in manual 1SDH001330R1001                                                                    | 1                       |  |
| RQ (2)                     | Description and list in manual 1SDH001330R1001                                                                    | Dower protections       |  |
| OQ (2)                     | Description and list in manual 1SDH001330R1001                                                                    | Power protections       |  |
| UP <sup>(2)</sup>          | Description and list in manual 1SDH001330R1001                                                                    |                         |  |
| OP (2)                     | Description and list in manual 1SDH001330R1001                                                                    |                         |  |
| ROCOF <sup>(2)</sup>       | Description and list in manual 1SDH001330R1001                                                                    | ROCOF protections       |  |
| V DIR, VINV <sup>(2)</sup> | Description and list in manual 1SDH001330R1001                                                                    |                         |  |
| 59 S1 (2)                  | Description and list in manual 1SDH001330R1001                                                                    | Interface               |  |
| Warnings                   | VS Warning, FS Warning, FW1 Warning                                                                               |                         |  |
| Signallings                | Threshold 1 I1, Threshold 2 I1, Threshold Iw1, Threshold Iw2, Phase Sequence <sup>(2)</sup> , CosØ <sup>(3)</sup> | Standard                |  |
| Functions                  | External Trip, Trip Reset, Switch On SET B (4)                                                                    |                         |  |
| Synchrocheck               | Description and list in manual 1SDH001330R1001                                                                    | (5)                     |  |
| RC                         | Description and list in manual 1SDH001330R1001                                                                    | (6)                     |  |

<sup>(1)</sup> if the Adaptive Protections package is available and Dual set has been activated, an intermediate menu where the set can be selected (Set A / Set B) will be available before the list of protections The only menu always present via Advanced is Functions

<sup>(2)</sup> available if provided for by Trip unit model or if the relative SW package has been activated, where possible (page 6)

<sup>(3)</sup> CosØ available if provided for by Trip unit model or if the *Power Protections* package has been activated

 $^{\rm (4)}\,SET\,B$  available when Adaptive Protections package is present

<sup>(5)</sup> available when *Ekip Synchrocheck* is present

 $^{(6)}$  available when Rating Plug type Rc is installed in unit and when presence of Rc sensor Rc has been previously activated in Settings menu

### Measurements Menu

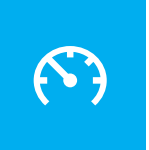

| Menu                             | Submenus               | Description                                                   |  |
|----------------------------------|------------------------|---------------------------------------------------------------|--|
|                                  | Trip                   | TRIP list                                                     |  |
| Historicals                      | Events                 | List of events recorded                                       |  |
|                                  | Measurements           | Minimum and maximum currents recorded                         |  |
| Power factor <sup>(1)</sup>      | -                      | Power factor measurement                                      |  |
| Frequency <sup>(1)</sup>         | -                      | Frequency measured                                            |  |
|                                  | Energy counters        | Measurement of energies                                       |  |
| Energy <sup>(1)</sup>            | Reset counters         | Meter reset command                                           |  |
|                                  | Energy RESET           | Energy reset command                                          |  |
| Peak factor <sup>(1)</sup>       | -                      | Peak factor of each phase                                     |  |
| Harmonic dist.                   | -                      | Activation command for current harmonic distortion monitoring |  |
| Ekip Synchrocheck <sup>(2)</sup> | -                      | Measurements associated with module                           |  |
|                                  | V Sequences            |                                                               |  |
|                                  | 3s V Sequences         |                                                               |  |
| Notwork Analyzor <sup>(3)</sup>  | THD Current            | Measurements associated with Network Analyzer                 |  |
| Network Analyzer                 | THD Voltages           | function: list and description in dedicated chapter           |  |
|                                  | Counters               |                                                               |  |
|                                  | Waveforms              |                                                               |  |
|                                  | Contact Wear           |                                                               |  |
|                                  | LastServiceContactWear |                                                               |  |
| Maintenance                      | Installation           |                                                               |  |
|                                  | Last Maintenance       |                                                               |  |
|                                  | Service RESET          |                                                               |  |

<sup>(1)</sup> available if provided for by Trip unit model or if SW Measuring Measurements package has been activated
<sup>(2)</sup> available when Ekip Synchrocheck module is present

<sup>(3)</sup> available if provided for by Trip unit model or if Network Analyzer SW package has been activated

### Settings Menu

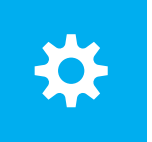

| Menu                            | Submenus                                                               | Description and parameters                   |
|---------------------------------|------------------------------------------------------------------------|----------------------------------------------|
|                                 | Configuration                                                          | Phase number selection                       |
|                                 | Hardware Trip                                                          | Protection activation command                |
| Circuit Drookor                 | T Protection                                                           | Protection activation command                |
| Circuit Breaker                 | Neutral Protection (2)                                                 | Enable, Neutral threshold                    |
|                                 | Earth protection (7)                                                   | External sensor configuration                |
|                                 | Installation                                                           | Installation of modules                      |
| Main Frequency                  | -                                                                      | Grid frequency configuration                 |
| Phase Sequence                  | -                                                                      | Phase sequence configuration                 |
|                                 | Local/Remote                                                           | Parameter writing configuration              |
|                                 | Local Bus                                                              | Configuration of local bus presence          |
| Modules                         | Modul x <sup>(3)</sup>                                                 | Details in chapters of each module           |
|                                 | BLE                                                                    | LV communication configuration               |
|                                 | Functions                                                              | Switch On LOCAL, Signalling RESET            |
| Monitor time                    | -                                                                      | Measuring range configuration                |
| Test Bus                        | -                                                                      | Test bus activation                          |
| Power Controller <sup>(4)</sup> | Enable <sup>(5)</sup>                                                  | Function enabling and parameters: see manual |
|                                 | -                                                                      | 1SDH001330R1001                              |
| Lood Chadding (4)               | Enable <sup>(5)</sup>                                                  | Function enabling and parameters: see manual |
| Load Shedding (*                | -                                                                      | 1SDH001330R1001                              |
| Notwork Applyzor (6)            | Enable <sup>(5)</sup>                                                  | Function enabling and parameters: see manual |
| Network Analyzer                | -                                                                      | 1SDH001330R1001                              |
| Datalaggar <sup>(6)</sup>       | Enable <sup>(5)</sup>                                                  | Function enabling and parameters: see manual |
| Datalogger                      | -                                                                      | 1SDH001330R1001                              |
| Dual Cat(6)                     | Enable <sup>(5)</sup>                                                  | Function anabling and perometers             |
| Dual Sel <sup>(9)</sup>         | Default set                                                            | Function enabling and parameters             |
|                                 | Date                                                                   | Configuration of unit date                   |
| Custom                          | Time                                                                   | Configuration of unit time                   |
| System                          | Language                                                               | Configuration of menu language               |
|                                 | New PIN                                                                | PIN Configuration                            |
| View                            | iew - Representation parameters of mer<br>and measurements: see manual |                                              |
|                                 |                                                                        | 1SDH001330R1001                              |
| Functions                       | YO Command                                                             |                                              |
|                                 | YC Command                                                             |                                              |
| Maintenance                     | Alarms                                                                 | Activation of maintenance signals            |
| in all tool all too             | , liainne                                                              |                                              |

 $^{(1)}\ensuremath{\text{with CB}}\xspace$  in 3P configuration

 $^{(2)}$  available with CB in 4P or 3P with neutral configuration

<sup>(3)</sup> the menu populates with the list of accessory modules detected by the unit with Local Bus activated and in the envisaged connection and supply conditions

<sup>(4)</sup> available if the function has been installed in the Trip unit

 $^{\rm (5)}$  additions are only made to the list of the specific submenu when the function is enabled (=On)

<sup>(6)</sup> available if provided for by Trip unit model or if relative SW package has been activated

<sup>(7)</sup> available with LSIG versions

Installation menu If Ekip Touch detects that Rating Plug or Measurement module have not been installed properly, it signals an alarm (page 50) and completes Settings menu with the specific installation section:

| Menu            | Submenus 1   | Submenus 2     | Commands |
|-----------------|--------------|----------------|----------|
| Circuit Procker | Installation | Rating Plug    | Install  |
| Circuit Dreaker |              | Ekip Measuring | Install  |

Correct installation is confirmed by a message on the display and disappearance of the alarm signal and installation menu.

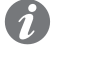

NOTE: availability of submenus depends on the module, which appears to have not been installed

### Test Menu

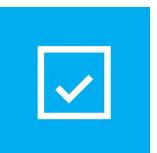

| Menu                              | Submenus                            | Description, parameters and Commands |  |  |
|-----------------------------------|-------------------------------------|--------------------------------------|--|--|
| Autotest                          | -                                   | Autotest command                     |  |  |
| Trip Test                         | -                                   | TRIP command                         |  |  |
| Test CB                           | -                                   | Close CB, Open CB                    |  |  |
| Ekip Signalling 4K <sup>(1)</sup> | -                                   | Module autotest command              |  |  |
|                                   | Ekip Signalling 2K-1 <sup>(1)</sup> |                                      |  |  |
| Ekip Signalling 2K <sup>(1)</sup> | Ekip Signalling 2K-2 <sup>(1)</sup> | Module autotest command              |  |  |
|                                   | Ekip Signalling 2K-3 <sup>(1)</sup> |                                      |  |  |
| Zana Salaati uitu (2)             | S Protection                        | lanut Fores Outsut Delagos Outsut    |  |  |
| ZONeSelectivity                   | G Protection                        | Input, Force Output, Release Output  |  |  |
| Rc Test <sup>(5)</sup>            | -                                   | Test instructions                    |  |  |
|                                   |                                     |                                      |  |  |

<sup>(1)</sup> available if one or more Ekip Signalling modules are connected and detected by Ekip Touch

<sup>(2)</sup> available if Ekip Touch is on with auxiliary supply

 $^{(3)}$  available with S and/or S2 protection enabled and curve t=k

 $^{\mbox{(4)}}$  available with G and/or Gext protection enabled and curve t=k

<sup>(5)</sup> available with Rating Plug and Rc sensor present

#### About Menu

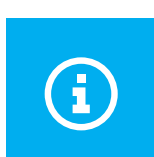

| Menu                            | Submenus               | Information provided                                                                                                    |
|---------------------------------|------------------------|----------------------------------------------------------------------------------------------------|
| Protection Unit                 | -                      | Information about Ekip Touch: Mainboard serial<br>number, Trip unit serial number, type, version,<br>standard, SW version, date and time, language |
| Circuit Breaker                 | -                      | CB information: TAG name, CB name, rated current,<br>number of poles, CB status and position, total<br>operations, CB serial number                |
| IEC61557-12 <sup>(1)</sup>      | -                      | Status of 1% measurements (from <i>Class 1 Power</i> & <i>Energy Metering</i> package), serial number of assembly and current sensors connected    |
| Feature Collection              | -                      | List of tripped protections in Trip unit                                                                                                    |
| Modules                         | Modul x <sup>(2)</sup> | Module information: serial number, SW version, status of inputs/outputs/contacts (if present)                                                      |
| Dower Controller <sup>(3)</sup> | Load Input Status      | Status of loads (open/closed)                                                                                                    |
| Power Controller                | Load Active            | Load configuration (activated/not activated)                                                                                                    |
| Lood abaddian <sup>(3)</sup>    | Load Input Status      | Status of loads (open/closed)                                                                                                    |
|                                 | Load Active            | Load configuration (activated/not activated)                                                                                                    |

<sup>(1)</sup> available if Class 1 Power & Energy Metering SW package is provided for by Trip unit module or if it has been previously activated

 $^{\mbox{(2)}}$  available if one or more modules are connected and detected by unit

<sup>(3)</sup> available if function has been installed and enabled in Trip unit

## 5 - Changing parameters and commands

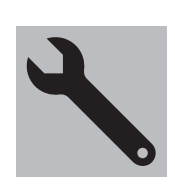

Figure 17

Changing parameters Comply with the following procedure to change one or more parameters:

IMPORTANT: parameters can be changed with Trip unit in the Local mode and in the absence of timing alarms

- 1. Select parameter and enter PIN if required
- 2. Select new value from list or with the aid of page commands
- 3. Select Confirm command if present:

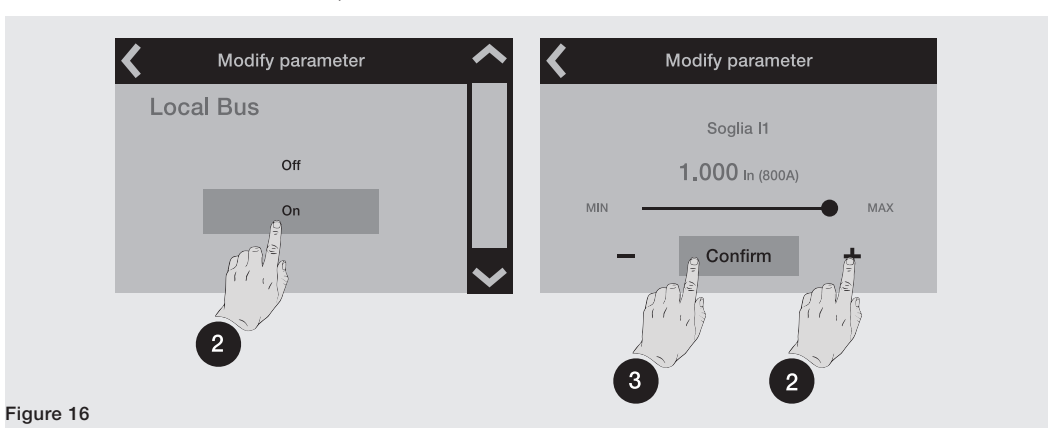

• 4. When the new value has been selected/confirmed, the menu of the parameter is accessed automatically, the changed item presents the new value in light blue and a tick to confirm:

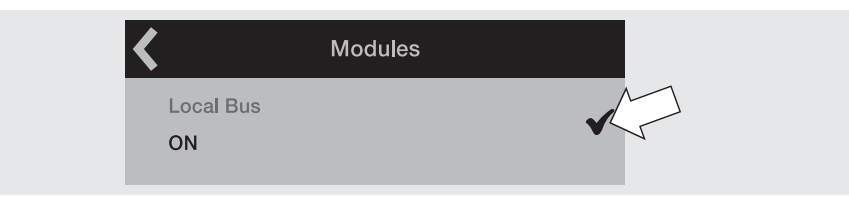

Now proceed by confirming the programming (Step 5) or access other parameters if further changes are required (Step 1).

• Select the arrow at the top left to access the top menu until the Programming page appears:

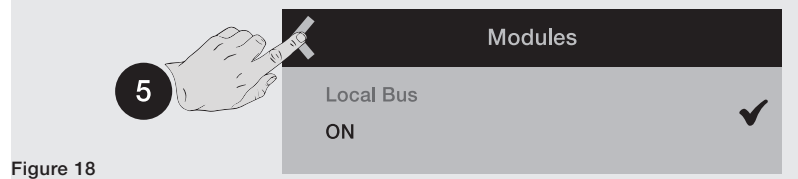

- 6. Various commands are enabled in the programming page:
- Confirm to validate the new parameters and conclude the programming procedure .
- Abort to interrupt the save data process
- Modify to go back to the menus and change the parameter or others

|           | Modules | Programming | 6            |  |
|-----------|---------|-------------|--------------|--|
| Figure 19 | Confirm | Abort       | Modify Marca |  |

Commands Selection of a command implies its immediate execution or opening of an intermediate confirm window. Correct execution is indicated by a confirm window, which disappears automatically from the display.

Certain commands, selection of which immediately activates the respective test sequences without any confirm window, are an exception to this rule:

Auto Test

• Ekip Signalling 2K module commands

IMPORTANT: confirmation on the display refers to launching the command, not to verification of the operation required, which is at the user's charge whichever type of command is concerned: reset parameters, display, open/close contacts

**Exceptions** Before validating a change to a parameter, the Trip unit checks all its parameters to make sure there is no conflict or incorrect condition:

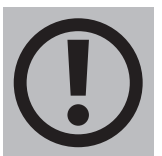

• if the Trip unit detects an incorrect condition, the relative details appear on the display and parameter modification is annulled.

Before executing a command, the Trip unit checks all its parameters to ensure there is no conflict or incorrect condition:

• if the Trip unit detects an incorrect condition, the relative details appear on the display and command execution is annulled.

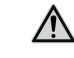

WARNING! aborting the programming affects all the parameters modified during the same session

## 6 - PIN and security

Safety  $\mathbb{N}$ WARNING! the user is responsible for security against unauthorized access and modification: configure all Trip unit access points (display menu and, if present, Ekip Connect and remote communication systems) using the access PIN and controlled and authorized connection systems Function The PIN code enables access to certain areas of the Trip unit and prevents unintentional setting errors from being entered via the display. However, parameters can still be modified without having to enter the PIN via: • service connector, using Ekip T&P or Ekip Programming and the Ekip Connect application bus, in the presence of Ekip Com modules and with Trip unit configured as Remote (page 43). To ensure your unit is in secure conditions, the Wizard window immediate asks you to change the PIN code on first power up; this is strongly recommended by ABB. **Description** The PIN code is a number formed by five digits, each of which can be given a value from 0 to 9; the default value is: **00001** and can be changed in the Settings-New PIN menu. The PIN code must be entered to: change a parameter (including the PIN code itself) access the Test menu Once the PIN code has been entered, all menus can be browsed for two minutes: once two minutes have elapsed, the PIN code must be entered again (depending on the case in question). NOTE: the PIN code must also be entered again if a programming session has been annulled

**Entry** The following page will appear when the PIN code is requested: change (1) and confirm (2) each digit to complete the entry process.

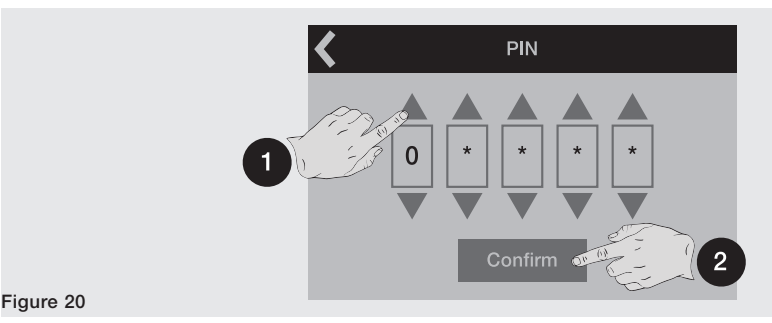

NOTE:

(page 24).

- if the PIN is wrong, "Wrong PIN" will appear for three seconds after which the entry page will be displayed again; use the command at the top left to quit
- there is no limit to the number of wrong PIN that can be entered
- **Disabling** The PIN code can be disabled by entering its value as: 00000; In this case, the PIN is only required to change the PIN itself in the *Settings* menu.

**Recovery** if the PIN code is lost, consult document <u>1SDH001501R0002</u>, available in the ABB website, or contact ABB directly.

## 1 - Protections - Introduction

**Operating principle** The protection functions are available with all Ekip Touch models and versions.

Each protection is associated with a different signal (current, voltages, frequencies, powers, etc) but the operating principle is the same:

- 1. If the signal measured exceeds the set threshold, the specific protection activates (prealarm and/or alarm).
- 2. The alarm appears on the display and, after a period of time (timing t,), depending on the protection parameters set, can convert into a trip command (TRIP) transmitted to the internal Trip coil of the CB.

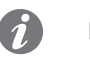

### NOTE:

- if the signal measured drops below the set threshold before the trip time has elapsed, Ekip • Touch quits the alarm and/or timing status and returns to the normal operating condition
- all protections have a default configuration: check the parameters and change to suit the installation requirements before putting into service
- to allow circuit-breaker tripping to be controlled by a specific protection, the protection itself • must be enabled

#### References Many of the protection thresholds are displayed in two different quantities: absolute value and relative value.

The relative value depends on the type of measurement:

| Type of protection | Reference | Description                        |
|--------------------|-----------|------------------------------------|
| Current            | In        | Nominal current of the Rating plug |
| Voltage            | Un        | Line-to-line voltage setting       |
| Frequency          | fn        | Frequency setting                  |
| Power              | Sn        | √3 x ln x Un                       |

## 2 - Standard Protections

### List

The Standard protections available for all Ekip Touch models, are:

| Name                    | Type of protection                                         | Threshold | Time | Function | Additional functions (6)                                                 |
|-------------------------|------------------------------------------------------------|-----------|------|----------|--------------------------------------------------------------------------|
| L                       | Overloads with inverse long-time delay                     | ✓         | ✓    | ✓        | Thermal memory, Pre-alarm threshold                                      |
| S                       | Short-circuit with adjustable delay                        | ✓         | ✓    | ~        | Trip enable, Zone Selectivity, Thermal memory, Startup enable, Block     |
| S2 <sup>(1)</sup>       | Short-circuit with adjustable delay                        | ✓         | ✓    | ~        | Trip enable, Zone Selectivity, Startup enable, Block                     |
| (3)                     | Instantaneous short-circuit                                | ✓         |      |          | Startup enable, Lock                                                     |
| G <sup>(2)(5)</sup>     | Earth fault with adjustable delay                          | ✓         | ✓    | ~        | Trip enable, Zone Selectivity, Startup enable, Block, Prealarm Threshold |
| MCR <sup>(4)</sup>      | Instantaneous short-circuit on circuit-<br>breaker closing | ✓         |      |          | Monitoring period, Locking                                               |
| 21                      | Instantaneous short-circuit programmable                   | ✓         |      |          | Activation function and mode                                             |
| IU                      | Current unbalance                                          | ✓         | ✓    |          | Trip enable                                                              |
| Neutral                 | Different protection on neutral phase                      | ✓         |      |          |                                                                          |
| Т                       | Abnormal temperatures                                      | ✓         |      |          | Trip enable                                                              |
| linst                   | Instantaneous short-circuit                                |           |      |          |                                                                          |
| Harmonic distortion (7) | Distorted waveforms                                        |           |      |          |                                                                          |
| Hardware Trip           | Internal connection errors                                 |           |      |          |                                                                          |
| Current thresholds (7)  | Control thresholds exceeded                                |           |      |          | Direction of current flow                                                |

Further details about the protections are given in document **<u>1SDH001330R1002</u>**.

<sup>(1)</sup> not available with Trip unit model Ekip G Touch

<sup>(2)</sup> not available with LSI version of Trip unit

 $^{(3)}$  can be activated with protection MCR = Disable

 $^{\rm (4)}$  can be activated with protection I = Disable

<sup>(5)</sup> if the presence of sensor S.G.R. is activated, the submenu of protection G will be replaced by that of protection Gext, in the Advanced menu; with Trip unit models Ekip Hi-Touch and Ekip G Hi-Touch, the two protections are available at the same time

<sup>(6)</sup> Thermal memory available with curve t=k/l<sup>2</sup>; Zone selectivity available with curve t=k; Block configuration available via Ekip Connect

<sup>(7)</sup> the protections do not handle the TRIP, just signaling

#### Neutral Protection Neutral protection is used to characterize protections L, S and I differently on the neutral phase.

Represented as a percentage, it defines the multiplication factor applied to the tripping thresholds of the protections (example: 50% = the tripping threshold of the neutral is half the phase threshold).

The protection is available with the 4P and 3P + N configuration; the configuration parameters can be accessed via the Settings menu

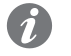

NOTE: the Trip unit will not accept changes to the thresholds of protection L (I1) and of the Neutral (InN) unless the following limitation is complied with: (I1 x InN)  $\leq$  Iu; Iu is the size of the circuit-breaker

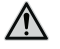

WARNING! With 150% and 200% threshold; if the measured neutral current exceeds 16In, the Trip unit resets the protection to 100% by itself

T Protection T protection protects against abnormal temperatures measured and transmitted to the sensor inside the unit; temperature verification is always active and includes three operating states:

| State    | Temperature range [°C]       | Ekip Touch actions                                                           |
|----------|------------------------------|------------------------------------------------------------------------------|
| Standard | -25 < t < 70                 | Normal operation; display state depending on type <sup>(1)</sup>             |
| Warnings | -40 < t < -25 or 70 < t < 85 | Warning led @ 0.5 Hz; display state depending on type <sup>(1)</sup>         |
| Alarm    | t < -40 or t > 85            | Display off; Alarm and Warning leds @ 2 Hz; TRIP if Trip enable is activated |

(1) with Ekip Touch, the display remains on within range: -20°C / +70°C; with Ekip LCD, the display remains on within range: -30°C / +80°C

All protections enabled in the unit are active in all operating states.

| Linst protection         | The purpose of linst protection is to maintain the integrity of the circuit-breaker and installation in the case of particularly high current values requiring shorter reaction times than those provided by I protection. The protection is always active; the trip threshold and time are reserved and defined by ABB. |
|--------------------------|----------------------------------------------------------------------------------------------------|
| Harmonic distortion      | Harmonic distortion allows a monitoring alarm to be activated in the case of distorted waveforms; if enabled in the <i>Measurements</i> menu, the unit signals an alarm for peak factors exceeding 2.1.                                                                                                    |
| Hardware trip protection | If enabled, the protection activates if one or more disconnections of the current sensors, Rating plug, Trip coil or an alarm inside the unit are detected.                                                                                                    |
|                          | The protection activates with a TRIP if the disconnections persist for more than one second; in the case of Trip coil disconnection, the unit merely handles alarm signaling.                                                                                                    |
| Current thresholds       | The Current thresholds allow checks to be set along the current lines, to be associated with the programmable contacts of the <i>Ekip Signalling</i> modules (in all versions).                                                                                                    |
|                          | The <i>Advanced-Signaling</i> menu includes two thresholds with monitoring relating to 11 (Threshold 1 11 and Threshold 2 11) and two with monitoring relating to In (Threshold Iw1 and Threshold Iw2).                                                                                                    |

### Summary table Standard Protections

| ABB                                                      | ANSI (1) | Threshold                                      | Threshold<br>tolerance <sup>(3)</sup>                            | Time                                                | Calculation for-<br>mula t, <sup>(2)(9)(10)(11)</sup>             | Calculation example $t_{+}^{(2)}$                                      | Tolerance $t_t^{(3)}$                                                                                                    |
|----------------------------------------------------------|----------|------------------------------------------------|------------------------------------------------------------------|-----------------------------------------------------|-------------------------------------------------------------------|------------------------------------------------------------------------|----------------------------------------------------------------------------------------------------|
| <b>L</b><br>(60947-2)                                    | 49       | l1 = 0.41 ln<br>step = 0.001 ln                | Activation for<br>If in the range<br>(1.051.2) x I1              | t1 = 3144 s<br>step = 1 s                           | t <sub>t</sub> =<br>(9 t1) / (lf / l1) <sup>2</sup>               | $t_t = 6.75 \text{ s with:}$<br>11 = 0.4  ln; t1 = 3<br>s; lf = 0.8 ln | $\pm$ 10 % with If $\leq$ 6 In<br>$\pm$ 20 % with If > 6 In                                                                              |
| <b>L</b><br>(60255-<br>151)                              | 49       | l1 = 0.41 ln<br>step = 0.001 ln                | Activation for<br>If in the range<br>(1.051.2) x I1              | t1 = 3144 s<br>step = 1 s                           | t <sub>t</sub> =<br>(t1 x a x b) / ((lf /<br>l1) <sup>k</sup> -1) | See the table<br>below                                                 | $\pm$ 10 % with If $\leq$ 6 In<br>$\pm$ 20 % with If > 6 In                                                                              |
| <b>S</b><br>(t = k) <sup>(13)</sup>                      | 50 TD    | l2 = 0.610 ln<br>step = 0.1 ln                 | $\pm$ 7 % with If $\leq$<br>6 In<br>$\pm$ 10 % with If<br>> 6 In | t2 = 0.050.8 s<br>step = 0.01 s                     | t <sub>t</sub> = t2                                               | -                                                                      | The better of the two<br>values:<br>± 10 % or ± 40 ms                                                                                    |
| <b>S</b><br>(t = k / I<br><sup>2</sup> ) <sup>(13)</sup> | 51       | l2 = 0.610 ln<br>step = 0.1 ln                 | $\pm$ 7 % with If $\leq$<br>6 In<br>$\pm$ 10 % with If<br>> 6 In | t2 = 0.050.8 s<br>step = 0.01 s                     | t <sub>t</sub> =<br>(100 t2) / (lf) <sup>2</sup>                  | $t_t = 5 \text{ s con:}$<br>l2 = 1  ln;  t2 = 0.8<br>s; lf = 4 ln      | $\pm$ 15 % with If $\leq$ 6 In<br>$\pm$ 20 % with If > 6 In                                                                              |
| <b>S2</b><br>(t = k) <sup>(13)</sup>                     | 50 TD    | l5 = 0.610 ln<br>step = 0.1 ln                 | $\pm$ 7 % with If $\leq$<br>6 In<br>$\pm$ 10 % with If<br>> 6 In | t5 = 0,050,8 s<br>step = 0.01 s                     | t <sub>t</sub> = t5                                               | -                                                                      | The better of the two<br>values:<br>± 10 % or ± 40 ms                                                                                    |
| I                                                        | 50       | l3 = 1.515 ln<br>step = 0.1 ln                 | ± 10 %                                                           | Not adjustable                                      | t <sub>t</sub> ≤ 30 ms                                            | -                                                                      | -                                                                                                    |
| <b>G</b> $(t = k)^{(12)(13)}$                            | 50N TD   | l4 <sup>(4)</sup> = 0.11 In<br>step = 0.001 In | ±7%                                                              | t4 =<br>Instantaneous1<br>s, 0.11s<br>step = 0.05 s | t <sub>t</sub> = t4                                               | -                                                                      | The better of the two values:<br>$\pm$ 10 % or $\pm$ 40 ms <sup>(8)</sup>                                                                |
| <b>G</b><br>(t = k / $I^2$ )<br>(12)(13)                 | 51N      | I4 <sup>(4)</sup> = 0.11 In<br>step = 0.001 In | ±7%                                                              | t4 = 0.11 s<br>step = 0.05 s                        | t <sub>t</sub> =<br>2 / (lf / l4) <sup>2</sup>                    | $t_t = 0.32$ s with:<br>I4 = 0.8 ln; $t4 = 0.2$ s; lf = 2 ln           | ± 15 %                                                                                                    |
| 21                                                       | 50       | l31 = 1.515 ln<br>step = 0.1 ln                | ± 10 %                                                           | Not adjustable                                      | t <sub>t</sub> ≤ 30 ms                                            | -                                                                      | -                                                                                                    |
| MCR                                                      | -        | l3 = 1.515 ln<br>step = 0.1 ln                 | ± 10 %                                                           | 40500 ms <sup>(5)</sup><br>step = 0.01 s            | t <sub>t</sub> ≤ 30 ms                                            | -                                                                      | -                                                                                                    |
| IU                                                       | 46       | l6 = 290 %<br>step = 1 %                       | ± 10 %                                                           | t6 = 0.560 s<br>step = 0.5 s                        | t <sub>t</sub> = t6                                               | -                                                                      | the better of the two<br>values:<br>$\pm 10 \%$ or $\pm 40$ ms<br>(for a time set < 5 s) /<br>$\pm 100$ ms (for a time<br>set $\ge 5$ s) |

Details of protection according to standard IEC 60255-151:

| Protection                  | Curve parameters       | Calculation formula $t_{t}^{(3)(9)}$               | Calculation example $t_{t}^{(3)}$  |
|-----------------------------|------------------------|----------------------------------------------------|------------------------------------|
| <b>L</b>                    | a = 0.02; b = 0.15873; | $t_t = (t1 \times k \times b) / ((lf / 11)^a - 1)$ | t <sub>t</sub> = 4.78 s with:      |
| (60255-151 SI)              | k = 0.16               |                                                    | I1 = 0.4 ln; t1 = 3 s; lf = 0.8 ln |
| <b>L</b>                    | a = 1; b = 0.148148;   | $t_t = (t1 \times k \times b) / ((lf / l1)^a - 1)$ | t <sub>t</sub> = 6 s with:         |
| (60255-151 VI)              | k = 13.7               |                                                    | I1 = 0.4 ln; t1 = 3 s; lf = 0.8 ln |
| <b>L</b>                    | a = 2; b = 0.1;        | $t_t = (t1 \times k \times b) / ((lf / l1)^a - 1)$ | t <sub>t</sub> = 8 s with:         |
| (60255-151 El)              | k = 82                 |                                                    | I1 = 0.4 ln; t1 = 3 s; lf = 0.8 ln |
| <b>L</b>                    | a = 4; b = 1;          | $t_t = (t1 \times k \times b) / ((lf / 11)^a - 1)$ | t <sub>t</sub> = 16 s with:        |
| (60255-151   <sup>4</sup> ) | k = 82                 |                                                    | I1 = 0.4 ln; t1 = 3 s; lf = 0.8 ln |

Summary table of additional functions in conjunction with protections S, I, G:

| ABB                                  | ANSI (1) | Threshold                                          | Threshold<br>tolerance <sup>(3)</sup>                      | Time (7)                                         | Calculation formula $t_{+}^{(3)}$ | Tolerance $t_t^{(3)}$                              |
|--------------------------------------|----------|----------------------------------------------------|------------------------------------------------------------|--------------------------------------------------|-----------------------------------|----------------------------------------------------|
| <b>S</b><br>(Startup) <sup>(6)</sup> | -        | $lf_{startup} = 0.610 ln$<br>step = 0.1 ln         | $\pm$ 7 % with If $\leq$ 6 In<br>$\pm$ 10 % with If > 6 In | t2 <sub>startup</sub> = 0.130 s<br>step = 0.01 s | t <sub>t</sub> = t2               | The better of the two values:<br>± 10 % or ± 40 ms |
| l<br>(Startup)                       | -        | $13_{startup} = 1.515 \text{ ln}$<br>step = 0.1 ln | ± 10 %                                                     | t3 <sub>startup</sub> = 0.130 s<br>step = 0.01 s | t <sub>t</sub> ≤ 30 ms            | -                                                  |
| <b>G</b><br>(Startup) <sup>(6)</sup> | -        | l4 <sub>startup</sub> = 0.21 ln<br>step = 0.02 ln  | ±7%                                                        | t4 <sub>startup</sub> = 0.130 s<br>step = 0.01 s | t <sub>t</sub> = t4               | The better of the two values:<br>± 10 % or ± 40 ms |
| <b>S</b><br>(SdZ)                    | 68       | -                                                  | -                                                          | $t2_{sdZ} = 0.040.2 s$<br>step = 0.01 s          | -                                 | -                                                  |
| <b>G</b><br>(SdZ)                    | 68       | -                                                  | -                                                          | $t4_{SdZ} = 0.040.2 s$<br>step = 0.01 s          | -                                 | -                                                  |

<sup>(1)</sup> ANSI / IEEE C37-2 codification

<sup>(2)</sup> t<sub>t</sub> calculation is valid for If values that have exceeded the trip threshold of the protection. Use fault current and threshold values expressed in In to calculate t<sub>+</sub>, as shown in the example.

<sup>(3)</sup> Tolerance values valid with Trip unit supplied at full rate or by auxiliary power supply, trip time  $\geq$  100 ms, temperature and current values within operating limits. The tolerance values of the table after the notes apply if the conditions are not guaranteed

<sup>(4)</sup> All thresholds can be selected in the presence of auxiliary power supply. In self-supply conditions, the minimum threshold is limited to: 0.3 ln (with  $\ln = 100 \text{ A}$ ), 0.25 ln (with  $\ln = 400 \text{ A}$ ) or 0.2 ln (for all the other sizes)

<sup>(5)</sup> Time MCR is the time for which the protection remains active after the circuit-breaker has closed. Similarly to protection I, the trip time cannot be adjusted

<sup>(6)</sup> Startup can only be activated with function set at fixed time

<sup>(7)</sup> For the startup functions, the time indicated is the period during which the protection remains active with the different threshold, calculated from the point in which the startup threshold is exceeded

 $^{(8)}$  With t4 = instantaneous, the maximum tolerance is 50 ms

<sup>(9)</sup> L protection: the trip time of the protection is forcibly set at 1 s if the calculation results give a lower theoretical tt value and/or if the current reading is more than 12 ln

 $^{(10)}$  G protection: the protection deactivates automatically if disconnection of one or more sensors is detected or if current lf is more than 8 ln (with l4  $\ge$  0.8 ln), 6 ln (with 0.5 ln  $\le$  l4 < 0.8 ln), 4 ln (with 0.2 ln  $\le$  l4 < 0.5 ln) or 2 ln (with l4 < 0.2 ln)

 $^{(11)}$  S and G protection: with curve t= k/l<sup>2</sup>, the protection trip time is forced to the set value if the calculation results give a theoretical tt value lower than the parameter itself

<sup>(12)</sup> A maximum value of I4= 1200 A is allowed for UL versions; if an attempt is made to set a higher value, the trip unit signals an alarm and interrupts the modification

<sup>(13)</sup> For UL versions, t2 and t4 can be set at 0.4 s maximum

| Protection | Tolerance threshold                       | Tolerance t,                               |
|------------|-------------------------------------------|--------------------------------------------|
| L          | Activation for If in the range 1.051.2 I1 | ± 20 %                                     |
| S          | ± 10 %                                    | ± 20 %                                     |
| I          | ± 15 %                                    | ≤ 60 ms                                    |
| G          | ± 15 %                                    | $\pm$ 20 % (60 ms with t4 = instantaneous) |
| 21         | ± 15 %                                    | ≤ 60 ms                                    |
| Other      | -                                         | ± 20 %                                     |

## 3 - Voltage protections

### List

The Voltage protections, available by default for Ekip Hi-Touch, Ekip G Touch, Ekip G-Hi Touch models and configurable in the remaining models as additional SW package, are:

| Name               | Type of protection   | Threshold | Time | Additional functions (2) |
|--------------------|----------------------|-----------|------|--------------------------|
| UV                 | Minimum voltage      | ✓         | ✓    | Trip enable, Block       |
| OV                 | Maximum voltage      | ✓         | ✓    | Trip enable, Block       |
| UV2 <sup>(1)</sup> | Minimum voltage      | ✓         | ✓    | Trip enable, Block       |
| OV2 (1)            | Maximum voltage      | ✓         | ✓    | Trip enable, Block       |
| VU                 | Voltage unbalance    | ✓         | ✓    | Trip enable, Block       |
| Phase Sequence     | Phase sequence error | ✓         |      |                          |

### Further details about the protections are given in document **<u>1SDH001330R1002</u>**.

<sup>(1)</sup> protections UV2 and OV2 are not available by default with Ekip G Touch. However, they can be integrated by requesting the relative SW package <sup>(2)</sup> Block configuration available via Ekip Connect

### Summary table

| ABB               | ANSI (5) | Threshold                         | Tolerance<br>threshold | Time                             | Calculation formula $t_{+}^{(3)}$ | Tolerance t, (4)                                                                                                    |
|-------------------|----------|-----------------------------------|------------------------|----------------------------------|-----------------------------------|----------------------------------------------------------------------------------------------------|
| UV                | 27       | U8 = 0,051 Un<br>Step = 0,001 Un  | ± 2 % <sup>(7)</sup>   | t8 = 0,05120 s<br>Step = 0,01 s  | t <sub>t</sub> = t8               | The best of the two values: $\pm$ 10% or $\pm$ 40 ms (for set time < 5 s) / $\pm$ 100 ms (for set time $\geq$ 5 s)  |
| OV                | 59       | U9 = 11,5 Un<br>Step = 0,001 Un   | ± 2 % <sup>(7)</sup>   | t9 = 0,05120 s<br>Step = 0,01 s  | t <sub>t</sub> = t9               | The best of the two values: $\pm 10\%$ or $\pm 40$ ms (for set time < 5 s) / $\pm 100$ ms (for set time $\geq 5$ s) |
| UV2               | 27       | U15 = 0,051 Un<br>Step = 0,001 Un | ± 2 % <sup>(7)</sup>   | t15 = 0,05120 s<br>Step = 0,01 s | t <sub>t</sub> = t15              | The best of the two values: $\pm 10\%$ or $\pm 40$ ms (for set time < 5 s) / $\pm 100$ ms (for set time $\geq 5$ s) |
| OV2               | 59       | U16 = 11,5 Un<br>Step = 0,001 Un  | ± 2 % <sup>(7)</sup>   | t16 = 0,05120 s<br>Step = 0,01 s | t <sub>t</sub> = t16              | The best of the two values: $\pm 10\%$ or $\pm 40$ ms (for set time < 5 s) / $\pm 100$ ms (for set time $\geq 5$ s) |
| VU <sup>(6)</sup> | 47       | U14 = 290 %<br>Step = 1 %         | ± 5 %                  | t14 = 0,560 s<br>Step = 0,5 s    | t <sub>t</sub> = t14              | The best of the two values: $\pm$ 10% or $\pm$ 40 ms (for set time < 5 s) / $\pm$ 100 ms (for set time $\geq$ 5 s)  |
| Phase<br>Sequence | 47       | 1-2-3 / 3-2-1                     |                        |                                  |                                   |                                                                                                    |

 $^{(3)}$  calculation of t  $_{\rm t}$  is valid for values which have exceeded the trip threshold of the protection

<sup>(4)</sup> tolerance values valid with Trip unit supplied at full rate or by auxiliary power supply, trip time  $\geq$  100 ms, temperature and current values within operating limits; the tolerance value is  $\pm$  20% if the conditions are not guaranteed

<sup>(5)</sup> ANSI / IEEE C37-2 codification

<sup>(6)</sup> protection not active if the higher of the voltages measured is less than 0.3 Un

<sup>(7)</sup> the Trip unit considers a 3% hysteresis for quitting the alarm condition

## 4 - Voltage Advanced protections

### List

The Advanced Voltage protections, available by default for the Ekip G Touch and Ekip G Hi-Touch models and configurable in the remaining models as additional SW package, are:

| Name      | Type of protection                      | Threshold | Time | Additional functions <sup>(3)</sup> |
|-----------|-----------------------------------------|-----------|------|-------------------------------------|
| S(V)      | Short-circuit with voltammetric control | ✓         | ✓    | Mode, Trip enable, Block            |
| S2(V) (1) | Short-circuit with voltammetric control | ✓         | ✓    | Mode, Trip enable, Block            |
| RV (2)    | Residual voltage                        | ✓         | ✓    | Trip enable, Block                  |

Further details about the protections are given in document **<u>1SDH001330R1002</u>**.

<sup>(1)</sup> S2(V) protection is not available by default with Ekip G Touch. However, it can be integrated by requesting the relative SW package

<sup>(2)</sup> available for 4P or 3P circuit-breakers configured with external neutral voltage

<sup>(3)</sup> Block configuration available via Ekip Connect

#### Summary table

| ABB   | ANSI (6) | Threshold (7)(8)                                                                                                    | Tolerance<br>threshold | Time                             | Calculation formula $t_{+}^{(4)}$ | Tolerance $t_t^{(5)}$                                                                                                    |
|-------|----------|----------------------------------------------------------------------------------------------------|------------------------|----------------------------------|-----------------------------------|----------------------------------------------------------------------------------------------------|
| S(V)  | 51V      | $\begin{split} & \text{I20} = 0,610 \text{ In step} = 0,1 \text{ In}^{(9)}; \\ & \text{UI} = 0,21 \text{ Un step} = 0,01 \text{ Un}^{(9)}; \\ & \text{Uh} = 0,21 \text{ Un step} = 0,01 \text{ Un}^{(9)}; \\ & \text{Ks} = 0,11 \text{ step} = 0,01^{(9)} \end{split}$          | ± 10 %                 | t20 = 0,0530 s<br>Step = 0,01 s  | t <sub>t</sub> = t20              | The best of the two values: $\pm$ 10% or<br>$\pm$ 40 ms (for set time < 5 s) / $\pm$ 100<br>ms (for set time $\ge$ 5 s)  |
| S2(V) | 51V      | $ \begin{array}{l} \mbox{I21} = 0,610 \mbox{ In step} = 0,1 \mbox{ In}^{(10)}; \\ \mbox{UI2} = 0,21 \mbox{ Un step} = 0,01 \mbox{ Un}^{(10)}; \\ \mbox{Uh2} = 0,21 \mbox{ Un step} = 0,01 \mbox{ Un}^{(10)}; \\ \mbox{Ks2} = 0,11; \mbox{ step} = 0,01 ^{(10)} \\ \end{array} $ | ± 10 %                 | t21 = 0,0530 s<br>Step = 0,01 s  | t <sub>t</sub> = t21              | The best of the two values: $\pm$ 10% or<br>$\pm$ 40 ms (for set time < 5 s) / $\pm$ 100<br>ms (for set time $\geq$ 5 s) |
| RV    | 59N      | U22 = 0,050,5 Un Step = 0,001 Un                                                                                                    | ± 5 %                  | t22 = 0,05120 s<br>Step = 0,01 s | t <sub>t</sub> = t22              | The best of the two values: $\pm$ 10% or<br>$\pm$ 40 ms (for set time < 5 s) / $\pm$ 100<br>ms (for set time $\geq$ 5 s) |

 $^{(4)}$  calculation of t<sub>+</sub> is valid for values which have exceeded the trip threshold of the protection

<sup>(5)</sup> tolerance values valid with Trip unit supplied at full rate or by auxiliary power supply, trip time  $\geq$  100 ms, temperature and current values within operating limits; the tolerance value is  $\pm$  20% if the conditions are not guaranteed

<sup>(6)</sup> ANSI / IEEE C37-2 codification

<sup>(7)</sup> S(V) protection: in the Linear mode, the current trip threshold for voltage values between UI and Uh is calculated by performing linear interpolation between thresholds Uh and I20 (first point of the line) and UI and Ks \* I20 (second point of the line). I threshold = [I20 \* (1 - Ks) \* (U<sub>measured</sub> - Uh)] / (Uh - UI) + I20

<sup>(8)</sup> S2(V) protection: in the Linear mode, the current trip threshold for voltage values between UI2 and Uh2 is calculated by performing linear interpolation between thresholds Uh2 and I21 (first point of the line) and UI2 and Ks2 \* I21 (second point of the line). I threshold = [I21 \* (1 - Ks2) \* (U measured - Uh2)] / (Uh2 - UI2) + I21

 $_{\text{measured}}$  – Uh2)] / (Uh2 - Ul2) + I21 (9) the threshold Ks setting must ensure the following limitation: Ks \* I20 ≥ 0.6 In; parameter Uh is available in the Linear mode; the setting must comply with the following limitation: Uh > UI

 $^{(10)}$  the threshold Ks2 setting must ensure the following limitation: Ks2 \* I21  $\geq$  0.6 In; parameter Uh2 is available in the Linear mode; the setting must comply with the following limitation: Uh2 > UI2

## 5 - Frequency protections

### List

The Frequency protections, available by default for Ekip Hi-Touch, Ekip G Touch, Ekip G-Hi Touch models and configurable in Ekip Touch as additional SW package, are:

| Name               | Type of protection | Threshold | Time | Additional functions <sup>(2)</sup> |
|--------------------|--------------------|-----------|------|-------------------------------------|
| UF                 | Minimum frequency  | ✓         | ✓    | Trip enable, Block                  |
| OF                 | Maximum frequency  | ✓         | ✓    | Trip enable, Block                  |
| UF2 <sup>(1)</sup> | Minimum frequency  | ✓         | ✓    | Trip enable, Block                  |
| OF2 <sup>(1)</sup> | Maximum frequency  | ✓         | ✓    | Trip enable, Block                  |

Further details about the protections are given in document **<u>1SDH001330R1002</u>**.

<sup>(1)</sup> protections UF2 and OF2 are not available by default with Ekip G Touch. However, they can be integrated by requesting the relative SW package <sup>(2)</sup> Block configuration available via Ekip Connect

### Summary table

| ABB     | ANSI (5) | Threshold (7)(8)                 | Tolerance<br>threshold | Time                             | Calculation formula $t_{+}^{(3)}$ | Tolerance t <sub>1</sub> <sup>(4)</sup>                                                                                           |
|---------|----------|----------------------------------|------------------------|----------------------------------|-----------------------------------|----------------------------------------------------------------------------------------------------|
| UF (6)  | 81L      | f12 = 0,91 fn<br>Step = 0,001 fn | ± 1 % <sup>(7)</sup>   | t12 = 0,06300 s<br>Step = 0,01 s | t <sub>t</sub> = t12              | The best of the two values: $\pm$ 10 % (min = 30 ms) or $\pm$ 40 ms (for set time < 5 s) / $\pm$ 100 ms (for set time $\geq$ 5 s) |
| OF (6)  | 81H      | f13 = 11,1 fn<br>Step = 0,001 fn | ± 1 % <sup>(7)</sup>   | t13 = 0,06300 s<br>Step = 0,01 s | t <sub>t</sub> = t13              | The best of the two values: $\pm$ 10% or $\pm$ 40 ms (for set time < 5 s) / $\pm$ 100 ms (for set time $\geq$ 5 s)                |
| UF2 (6) | 81L      | f17 = 0,91 fn<br>Step = 0,001 fn | ± 1 % <sup>(7)</sup>   | t17 = 0,06300 s<br>Step = 0,01 s | t <sub>t</sub> = t17              | The best of the two values: $\pm$ 10 % (min = 30 ms) or $\pm$ 40 ms (for set time < 5 s) / $\pm$ 100 ms (for set time $\geq$ 5 s) |
| OF2 (6) | 81H      | f18 = 11,1 fn<br>Step = 0,001 fn | ± 1 % <sup>(7)</sup>   | t18 = 0,06300 s<br>Step = 0,01 s | t <sub>t</sub> = t18              | The best of the two values: $\pm$ 10% or $\pm$ 40 ms (for set time < 5 s) / $\pm$ 100 ms (for set time $\geq$ 5 s)                |

 $^{(3)}$  calculation of t  $_{\rm t}$  is valid for values which have exceeded the trip threshold of the protection

<sup>(4)</sup> tolerance values valid with Trip unit supplied at full rate or by auxiliary power supply, trip time  $\geq$  100 ms, temperature and current values within operating limits; the tolerance value is  $\pm$  20% if the conditions are not guaranteed

<sup>(5)</sup> ANSI / IEEE C37-2 codification

(6) the protection excludes itself if the maximum value of the line-to-line voltage is less than 32 V with hysteresis at 36 V

 $^{(7)}$  tolerance valid for frequencies within range: fn ± 2%; a ± 5% tolerance is available for off range frequencies

## 6 - Power protections

### List

The Power protections, available by default for Ekip Hi-Touch, Ekip G Touch, Ekip G-Hi Touch models and configurable in Ekip Touch as additional SW package, are:

| Name             | Type of protection                              | Threshold | Time | Additional functions (3)                                                                              |
|------------------|-------------------------------------------------|-----------|------|----------------------------------------------------------------------------------------------------|
| RP               | Reverse active power                            | ✓         | ✓    | Trip enable, Block                                                                                    |
| D <sup>(2)</sup> | Directional short-circuit with adjustable delay | ✓         | ✓    | Trip enable, Directional Zone Selectivity <sup>(4)</sup> , Startup enable, Block, Direction Min Angle |
| OQ (1)           | Maximum reactive power                          | ✓         | ✓    | Trip enable, Block                                                                                    |
| OP (1)           | Active overpower                                | ✓         | ✓    | Trip enable, Block                                                                                    |
| UP (1)           | Active underpower                               | ✓         | ✓    | Trip enable, Block, Startup enable                                                                    |
| RQ (1)(2)        | Reverse reactive power                          | ✓         | ✓    | Trip enable, Block                                                                                    |
| Cos φ            | Minimum Cos $\phi$                              | ✓         |      |                                                                                                    |

Further details about the protections are given in document **<u>1SDH001330R1002</u>**.

<sup>(1)</sup> the protection is not available by default with Ekip Hi-Touch. However, it can be integrated by requesting the relative SW package <sup>(2)</sup> the protection is not available by default with Ekip G Touch. However, it can be integrated by requesting the relative SW package

<sup>(3)</sup> Block configuration available via Ekip Connect

<sup>(4)</sup> Directional Zone Selectivity functions as an alternative to Zone Selectivity S and G

### WARNING! The Power flow parameters effect the sign of the power and power factor values measured by the unit. Power flow must be configured and verified on the basis of your installation to ensure that all the protections of the Power Protections package function correctly

| ABB               | ANSI (7) | Threshold                                                                                | Tolerance<br>threshold              | Time                                    | Calculation formula $t_{+}^{(5)}$ | Tolerance t (6)                                                                                                    |
|-------------------|----------|------------------------------------------------------------------------------------------|-------------------------------------|-----------------------------------------|-----------------------------------|----------------------------------------------------------------------------------------------------|
| RP                | 32R      | P11 = -10,05 Sn step = 0,001<br>Sn                                                       | ± 10 %                              | t11 = 0,5100 s<br>step = 0,1 s          | t <sub>t</sub> = t11              | The best of the two values: $\pm$ 10% or<br>$\pm$ 40 ms (for set time < 5 s) / $\pm$ 100<br>ms (for set time $\geq$ 5 s) |
| D <sup>(8)</sup>  | 67       | I7 Fw/Bw = 0,610 In step = 0,1<br>In                                                     | ± 7 % lf ≤ 6 ln<br>± 10 % lf > 6 ln | t7 Fw/Bw =<br>0,10,8 s step<br>= 0,01 s | t <sub>t</sub> = t7               | $\pm$ 40 ms (for t7 $\geq$ 400 ms) / whichever is higher, $\pm$ 20 ms or $\pm$ 10 % (for t7 < 400 ms)                    |
| OQ                | 320F     | Q27 = 0,42 Sn step = 0,001 Sn                                                            | ± 10 %                              | t27 = 0,5100 s<br>step = 0,5 s          | t <sub>t</sub> = t27              | The best of the two values: $\pm$ 10% or<br>$\pm$ 40 ms (for set time < 5 s) / $\pm$ 100<br>ms (for set time $\geq$ 5 s) |
| OP                | 320F     | P26 = 0,42 Sn step = 0,001 Sn                                                            | ± 10 %                              | t26 = 0,5100 s<br>step = 0,5 s          | t <sub>t</sub> = t26              | The best of the two values: $\pm$ 10% or<br>$\pm$ 40 ms (for set time < 5 s) / $\pm$ 100<br>ms (for set time $\geq$ 5 s) |
| UP <sup>(9)</sup> | 32LF     | P23 = 0,11 Sn step = 0,001 Sn                                                            | ± 10 %                              | t23 = 0,5100 s<br>step = 0,5 s          | t <sub>t</sub> = t23              | The best of the two values: $\pm$ 10% or<br>$\pm$ 40 ms (for set time < 5 s) / $\pm$ 100<br>ms (for set time $\geq$ 5 s) |
| RQ                | 40 / 32R | Q24 = -10,1 Sn step = 0,001<br>Sn; Kq = -22 step = 0,01; Vmin<br>= 0,51,2 Un step = 0,01 | ± 10 %                              | t24 = 0,5100 s<br>step = 0,5 s          | t <sub>t</sub> = t24              | The best of the two values: $\pm$ 10% or<br>$\pm$ 40 ms (for set time < 5 s) / $\pm$ 100<br>ms (for set time $\geq$ 5 s) |
| Cos φ             | 78       | Cos φ = 0,50,95 step = 0,01                                                              |                                     |                                         |                                   |                                                                                                    |

### Summary table

 $^{(5)}$  calculation of t , is valid for values which have exceeded the trip threshold of the protection

<sup>(6)</sup> tolerance values valid with Trip unit supplied at full rate or by auxiliary power supply, trip time  $\geq$  100 ms, temperature and current values within operating limits; the tolerance value is  $\pm$  20% if the conditions are not guaranteed

<sup>(7)</sup> ANSI / IEEE C37-2 codification

 $^{(8)}$  the protection does not detect the fault current direction for < 5 V voltages.

<sup>(9)</sup> not active if the circuit-breaker is open (TRIP OFF is signaled); the protection is also active for negative active power, but is independent of RP protection (Protection from inverse active power)

Summary table of additional functions in conjunction with protections D and UP:

| ABB               | ANSI (7) | Threshold                                   | Tolerance<br>threshold | Time                                    | Calculation formula $t_{+}^{(5)}$ | Tolerance $t_t^{(6)}$                                 |
|-------------------|----------|---------------------------------------------|------------------------|-----------------------------------------|-----------------------------------|-------------------------------------------------------|
| UP (Startup) (10) |          |                                             |                        | t23startup= 0,130 s, step<br>= 0,01 s   |                                   |                                                       |
| D (Startup)       |          | I7startup Fw/Bw = 0,610 In<br>step = 0,1 In | ± 10 %                 | t7startup = 0,130 s step =<br>0,01 s    | tt = t7startup                    | The better of the two<br>values: ± 10 % or ± 40<br>ms |
| D (SdZ)           | 68       | -                                           | -                      | t7SdZ Fw/Bw = 0,10,8 s<br>step = 0,01 s |                                   |                                                       |

<sup>(10)</sup> UP protection startup should be considered as the temporary deactivation time of the protection, from the point in which the startup threshold is exceeded

## 7 - ROCOF protections

#### Description

The ROCOF Protection package includes the protection of the same name and is available by default for Ekip G Hi-Touch; it can be configured in the remaining models as additional SW package

ROCOF Protection protects against rapid frequency variations and has the following additional functions: Trip Enable, Trip Direction and Block. Further details about the protections are given in document <u>1SDH001330R1002</u>.

#### Summary table

| ABB                  | ANSI (3) | Threshold                               | Tolerance<br>threshold | Time                          | Calculation formula $t_{+}^{(1)}$ | Tolerance $t_{t}^{(2)}$                     |
|----------------------|----------|-----------------------------------------|------------------------|-------------------------------|-----------------------------------|---------------------------------------------|
| ROCOF <sup>(4)</sup> | 81R      | f28 = 0,410 Hz / s<br>step = 0,2 Hz / s | ± 10 % <sup>(5)</sup>  | t28 = 0,06300 s step = 0,01 s | t <sub>t</sub> = t28              | The best of the two values: ± 20% or 200 ms |

 $^{(1)}$  calculation of t , is valid for values which have exceeded the trip threshold of the protection

<sup>(2)</sup> tolerance values valid with Trip unit supplied at full rate or by auxiliary power supply, trip time  $\geq$  100 ms, temperature and current values within operating limits; the tolerance value becomes  $\pm$  20% if the conditions are not guaranteed

<sup>(3)</sup> ANSI / IEEE C37-2 codification

 $^{\rm (4)}$  not active for voltage values < 30 V

 $^{(5)}$   $\pm$  20% for threshold 0.4 Hz / s

## 8 - Adaptive protections

### Description

The Adaptive Protection package includes the *Double Set* protection and is available by default for Ekip G Hi-Touch; it can be configured in the remaining models as additional SW package

The *Double Set* function enables two different protection configurations to be made, one as an alternative to the other, by means of a set change with programmable events.

#### Parameters

The function can be activated and the Set of the main protections configured in the Settings - Double Set menu; the event that determines Set change (from main to secondary) can be programmed in the Advanced - Functions menu.

## 9 - Additional protections and functions

Additional protections Some protections have additional functions which extend their characteristics and performance:

| Name                | Description                                                                                                    | Protections                                                                                                    |
|---------------------|----------------------------------------------------------------------------------------------------|----------------------------------------------------------------------------------------------------|
| Thermal<br>Memory   | Reduced trip time in the case of TRIPs within brief intervals (protection against cable overheating)                                | L, S                                                                                                    |
| Zone<br>selectivity | Additional parameters for managing TRIP commands<br>between circuit-breakers equipped with the same<br>function                     | S, S2, G, D, Gext                                                                                                    |
| Blocks              | Blocking of protection on the basis of programmable events                                                                          | S, I, G, MCR, S2, D, S(V), S2(V), UV,<br>OV, VU, UV2, OV2, UP, OP, RP, RQ,<br>OQ, RV, UF, OF, UF2, OF2, ROCOF,<br>Gext |
| Startup             | Different threshold of the protection for a limited<br>time, with activation on the basis of a programmable<br>monitoring threshold | S, I, G, S2, D, UP, Gext                                                                                               |

Additional protections Installation of certain accessories allows the additional protections to be activated:

| Name         | Type of protection                                                                                | Threshold | Time | Function | Additional functions                                                           |
|--------------|---------------------------------------------------------------------------------------------------|-----------|------|----------|--------------------------------------------------------------------------------|
| Gext         | Earth fault with current reading by S.G.R. external sensor                                        | ~         | ✓    | ~        | Trip enable, Zone Selectivity,<br>Startup enable, Block,<br>Prealarm Threshold |
| Rc           | Residual current with<br>corrent reading by<br>external toroid Rc                                 | ~         | ✓    |          |                                                                                |
| Synchrocheck | Synchronism between<br>two independent voltage<br>sources or energizing of<br>a busbar not active | ~         | ✓    |          |                                                                                |

Further details about the protections are given in document 1SDH001330R1002.

Programmable Functions and Ekip Touch has eight programmable commands, which activate on the basis of signals or events. Each **Commands** command allows the activation function and event monitoring time to be programmed.

| Name Description                                                     |                                       | Menu path                         |  |
|----------------------------------------------------------------------|---------------------------------------|-----------------------------------|--|
| External Trip                                                        | Sends a TRIP command                  |                                   |  |
| RESET Trip                                                           | TRIP signal reset                     | Advanced - Functions              |  |
| Activate SET B Changes the protections set, from Set A to Set B      |                                       |                                   |  |
| Energy RESET                                                         | Energy RESET Resets the energy meters |                                   |  |
| Command YO                                                           | Sends a command to opening coil YO    | Catting Eurotiana                 |  |
| Command YC                                                           | Sends a command to closing coil YC    | Settings - Functions              |  |
| LOCAL Switch On Changes the configuration, from Remote to Local      |                                       | Settings - Modules<br>- Functions |  |
| Signaling RESET         Reset the contacts of the signalling modules |                                       |                                   |  |

## 1 - Standard Measurements

#### List The Standard measurements are:

| Parameter              | Description                                                              |
|------------------------|--------------------------------------------------------------------------|
| Instantaneous currents | Phase current and earth fault measurements in real time                  |
| Events                 | List of events, status changes, alarms, recorded by the Trip unit        |
| Trip                   | List of current protection trips (TRIP)                                  |
| Min-Max measurements   | History of minimum and maximum currents, recorded at a settable interval |
| Maintenance            | CB status: contact wear and last maintenance                             |
| Operation counters     | Number of mechanical and electrical operations                           |

Instantaneous currents The instantaneous currents, available in the Measurements pages, are real time measurements of the phase and earth fault currents expressed in root mean square value; the monitor time and performance depend on the rated current defined by the Rating plug (In):

| Measurement                                     | Monitor time<br>(min-max) | Normal operating range | Accuracy of value read (1) |
|-------------------------------------------------|---------------------------|------------------------|----------------------------|
| Phase currents <sup>(4)</sup>                   | 0,004 ÷ 64 In             | 0,2 ÷ 1,2 ln           | 1% <sup>(3)</sup>          |
| Internal earth fault current (2)                | 0,08 ÷ 64 In              | 0,2 ÷ 1,2 ln           | 2 % (3)                    |
| External earth fault current <sup>(2) (5)</sup> | 0,08 ÷ 4 In               | 0,2 ÷ 1,2 ln           | 2 %                        |
| Residual current <sup>(2) (5)</sup>             | 2 ÷ 32 A                  |                        | 5 %                        |

<sup>(1)</sup> the accuracies refer to normal operating ranges, as established by IEC 61557-12

(2) available with LSIG versions

<sup>(3)</sup> accuracies based on Ekip Touch without Class 1 Power & Energy Metering package; if the Class 1 Power & Energy Metering package is present and for all other trip unit models, check the indicated performance values from page 41

<sup>(4)</sup> the higher phase currents are also available in the Histograms, Measuring instruments and Measurement summary pages

 $^{\rm (5)}$  available by activating the presence of sensor S.G.R or Rc

## 2 - Ekip Measuring Measurements

#### List The Measuring measurements are

| Condition                | Access                                                                                    |
|--------------------------|-------------------------------------------------------------------------------------------|
| Instantaneous voltages   | Phase and line-to-line voltage measurements in real time                                  |
| Instantaneous powers     | Real time measurements of the active, reactive, apparent phase and total powers           |
| Instantaneous frequency  | Measurement of the line frequency                                                         |
| Trip                     | List of trips (TRIP) due to voltage, frequency, power protections                         |
| Min-Max-Med measurements | History of minimum, maximum and mean voltages and powers recorded within a settable range |
| Peak factor              | Real time measurement of the peak factor of the currents                                  |
| Power factor             | Real time measurement of the power factor                                                 |
| Energy counters          | Measurement of active, reactive, apparent energy                                          |

The relative associated measurements are activated by means of the Ekip Synchrocheck module.

#### Instantaneous measurements

Instantaneous currents, available in the *Summary pages*, are real time measurements of the line-to-line and phase voltages expressed in root-mean-square value.

Representation, measuring range and performance depend on the set rated voltage (Un).

Available in the Summary pages, the instantaneous powers are real time measurements of the phase and total active powers.

Representation, measuring range and performance depend on the set rated voltage (Un) and on the rated current defined by the rated size of the Trip unit (In); in addition, the reference changes on the basis of the type of measurement:

- Sn for total powers (Sn = In \* Un \*  $\sqrt{3}$ ).
- *Pn* for phase powers (Pn = In \* Un /  $\sqrt{3}$ ).

| Measurement                                              | Monitor time<br>(min-max)  | Normal operating range           | Accuracy of value read <sup>(1)</sup> |
|----------------------------------------------------------|----------------------------|----------------------------------|---------------------------------------|
| Line-to-line voltages (6)                                | 5 V ÷ 900 V <sup>(9)</sup> | 100 ÷ 690 V                      | 0.5 % <sup>(8)</sup>                  |
| Phase voltages                                           | 5 V ÷ 900 V <sup>(9)</sup> | 50 ÷ 400 V                       | 0.5 % <sup>(8)</sup>                  |
| Line frequency                                           | 30 ÷ 80 Hz (2)             | f -10 % ÷ f +10 % <sup>(4)</sup> | 0,1 % (3)                             |
| Total active, reactive and apparent power <sup>(7)</sup> | Pmin ÷ Pmax  (5)           | 0,3 ÷ 1,2 Sn                     | 2 % (3)                               |
| Active, reactive and apparent phase power                | Pmin ÷ Pmax  (5)           | 0,3 ÷ 1,2 Pn                     | 2 % (3)                               |

**NOTE:** the phase powers and voltages are available with 4P and 3P + N CBs

 $^{(1)}$  the accuracies refer to normal operating ranges, as established by IEC 61557-12

 $^{(2)}$  available for voltage values of over 30 V (with Un < 277 V) or 60 V (with Un > 277 V)

<sup>(3)</sup> accuracies based on Ekip Touch without Class 1 Power & Energy Metering package; if the Class 1 Power & Energy Metering package is present and for all other trip unit models, check the indicated performance values from page 41

 $^{(4)}$  45 to 55 Hz with set frequency = 50 Hz; 54 to 66 Hz with f = 60 Hz

<sup>(5)</sup> Pmin = 0,5 ln x 5 V; Pmax= 3 x 16 ln x 900 V

<sup>(6)</sup> the higher line-to-line voltages are also available in the Histograms, Measuring instruments and Measurement summary pages

<sup>(7)</sup> the higher total powers are also available in the Measuring instruments and Measurement summary pages
 <sup>(8)</sup> without transformers; 0.7 % with class 0.2 external transformers

<sup>(9)</sup> without transformers; with transformers, multiply the min and max values for the transformer ratio between primary and secondary voltages

Peak factor The peak factors are real time measurements of the ratio between the peak and RMS values of the phase current; the measurement is supported by the Harmonic distortion protection function.

| Measurement | Monitor time | Accuracy | Notes                                                                                         |
|-------------|--------------|----------|-----------------------------------------------------------------------------------------------|
| Peak factor | 0,3 ÷ 6ln    | 1,5%     | "" (not available) is indicated<br>for currents outside the range and<br>disconnected sensors |

#### Power factor The power factor is the real time measurement of the ratio between total active power and total apparent power, expressed as $\cos \phi$ .

| Measurement  | Monitor time | Accuracy | Notes                                                                                                    |
|--------------|--------------|----------|----------------------------------------------------------------------------------------------------|
| Power factor | 0,5 ÷ 1      | 2,5% (1) | "" (not available) is indicated for:<br>active and/or reactive power not available<br>or outside the admissible ranges |

(1) accuracy based on Ekip Touch without Class 1 Power & Energy Metering package; if the Class 1 Power & Energy Metering package is present and for all other Trip unit models, check the indicated performance values from page 41

Energy counters The energy counters are the measurements of the total reactive and apparent active energy, updated every minute.

| Measurement                                | Monitor time                                      | Accuracy |
|--------------------------------------------|---------------------------------------------------|----------|
| Total active, reactive and apparent energy | 1 kWh ÷ 2 TWh; 1 kVARh ÷ 2 TVARh; 1 kVAh ÷ 2 TVAh | 2 % (1)  |

(1) accuracy based on Ekip Touch without Class 1 Power & Energy Metering package; if the Class 1 Power & Energy Metering package is present and for all other Trip unit models, check the indicated performance values from page 41

### **Reset measurements**

The Energy RESET command is available in the Energy menu for the purpose of resetting the energy counters (page 21).

## 3 - Class 1 Power & Energy Metering

List and performance Presence of the Class 1 Power & Energy Metering package allows higher measuring accuracy to be obtained for the following quantities:

| Measurement                                    | Monitor time (min-max)                               | Normal operating<br>range               | Accuracy of<br>read value |
|------------------------------------------------|------------------------------------------------------|-----------------------------------------|---------------------------|
| Phase currents (6)                             | 0,004 ÷ 64 In                                        | Standard IEC61557-12,<br>tables 20-22   | 0,5 % (1)                 |
| Internal earth fault current <sup>(2)</sup>    | 0,08 ÷ 64 In                                         | Standard IEC61557-12,<br>table 20       | 0,5 % (1)                 |
| Line frequency                                 | 30 ÷ 80 Hz <sup>(3)</sup>                            | fn ± 10 % (4)                           | ± 0,02 Hz                 |
| Total active and apparent power <sup>(7)</sup> | Pmin ÷ Pmax  <sup>(5)</sup>                          | Standard IEC61557-12,<br>tables 8-11-14 | 1 % (1)                   |
| Active and apparent phase power                | Pmin ÷ Pmax  (5)                                     | Standard IEC61557-12,<br>tables 8-11-14 | 1 % (1)                   |
| Total active and apparent energy               | 1 kWh ÷ 2 TWh; 1 kVARh ÷ 2<br>TVARh; 1 kVAh ÷ 2 TVAh | Standard IEC61557-12,<br>tables 8-11-14 | 1 % (1)                   |
| Power factor                                   | 0,5 ÷ 1                                              | Standard IEC61557-12,<br>table 27       | 1% (1)                    |

<sup>(1)</sup> the accuracy values refer to the normal operating intervals and conditions established by IEC 61557-12, for each quantity and class declared

(2) available with LSIG versions

 $^{(3)}$  available for voltage values of over 30 V (with Un < 277 V) or 60 V (with Un  $\geq$  277 V)

<sup>(4)</sup>  $47 \div 55$  Hz with fn = 50 Hz; 54  $\div$  66 Hz with fn = 60 Hz

(5) Pmin = 0,5 In x 5 V; Pmax= 3 x 16 In x 900 V

<sup>(6)</sup> the higher phase currents are also available in the Histograms, Measuring instruments and Measurement summary pages

<sup>(7)</sup> the higher total powers are also available in the Measuring instruments and Measurement summary pages

### Functional characteristics

The measuring performance of the Class 1 Power & Energy Metering package is guaranteed in the following conditions (from table 43 of standard IEC61557-12):

| Characteristic                                                                                                    | Value                                                                    |
|----------------------------------------------------------------------------------------------------|--------------------------------------------------------------------------|
| Classification of performance measuring and<br>monitoring device (PMD) in accordance with<br>chapter 4.3 of the standard | PMD-DD                                                                   |
| Temperature                                                                                                    | Operating: T= -25°C to +70°C; Storage: T = -30°C to<br>+70°C; Class: K70 |
| humidity and altitude                                                                                                    | Up to 90% relative humidity without condensation; From 0 to 2000 meters  |
| Performance class for active energy and power                                                                            | 1                                                                        |

Information page Presence of the Class 1 Power & Energy Metering package activates the IEC61557 12 information page, which can be consulted in the About menu

| <               | IEC61557-12        |
|-----------------|--------------------|
| Stato           | Attivo             |
| Gruppo Misure S | N 84D0018174715000 |
| CS-L1 SN        | 74B0019224715010   |
| CS-L2 SN        | 75B0019224715010   |
| CS-L3 SN        | 76B0019224715010   |
|                 |                    |

The page shows the activation state of the Class 1 Power & Energy Metering package (Activated/Deactivated) and the serial numbers of certain accessories installed on the CB for the specific purpose of conforming to the characteristics of the package (electronic units and internal current sensors)

## 1 - Main settings

Foreword All the following parameters are available either directly, or from the Settings menu, in the conditions established by Ekip Touch on the basis of the version and configuration described.
 Consult manual <u>1SDH001330R1002</u> for any Main settings in the menu which are not described below and for the Integrative settings (available by accessing the unit by means of a service connector via Ekip Connect

- Circuit-breaker: Hardware Trip, T Protection, Neutral Protection
- Phase Sequence

or by communication via system bus):

- Monitor time
- Power Controller
- Load Shedding
- Network Analyzer
- Datalogger
- Dual Set
- Functions
- View
- Maintenance
- Programmable states
- Filters
- TAG Name, User data, Clients Page
- Led Alive
  - Supplementary settings for commands, zone selectivity, Wizard

WARNING! changes to the settings must be made in the absence of protection alarms

**Configuration** The *Circuit breaker-Configuration* menu, allowing the presence of the *External neutral* sensor to be activated, is available for the 3P CB.

Activation of the configuration with *External neutral* (3P + N) enables:

- histograms of phase Ne in the *Histograms* page
- neutral current measurements
- submenu for configuring the Neutral protection (Neutral Protection)
- neutral current recording in the case of TRIP

With 3P CB, the parameter is set by default as: 3P.

**Ground protection** In the earth *Circuit-breaker-Protections* menu of the LSIG version of Ekip Touch you can:

- activate/deactivate the presence of external sensor S.G.R and relative Gext protection.
  - activate the presence of Rc Toroid and relative protection.

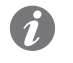

•

**NOTE:** Rc Toroid can be activated if the Measuring Measurements package and Rc version Rating plug are present; sensor presence in the menu can only be deactivated afterwards by replacing the installed Rating plug

With Ekip Touch LSIG, the parameter is set by default as: Absent.

Line frequency

Frequency adjustment is performed to set the installation frequency; the choice is between 50 Hz and 60 Hz.

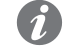

**NOTE:** the measurements are taken on the basis of the set grid frequency: incorrect configuration of the parameter may lead to abnormal measurements and protection

Ekip Touch is supplied with the parameter setting that suits the ordered configuration.

**Modules** The *Modules* menu provides various options:

| Parameter      | Description                                                                                                    | Default |
|----------------|----------------------------------------------------------------------------------------------------|---------|
| Local/Remote   | The parameter defines the mode in which the parameters are written in the unit:<br>• Local: parameter editing only via the display or service connector<br>• Remote: parameter editing only remotely (Ekip Com modules)<br>• NOTES:<br>• the Remote mode requires the presence of auxiliary power supply and Ekip Com modules, otherwise it disables automatically<br>• However, the Local/Remote parameter can still be edited in the Remote mode | Local   |
| Local bus      | The parameter enables communication between the Trip unit and modules<br>installed via terminal box or outside the unit to be activated.<br>Correct communication between unit and modules is confirmed by:<br>• population of the <i>Modules</i> menu with all the modules connected<br>• Power Leds of the modules on and synchronized like the power led of<br>Ekip Touch<br>• absence of Local Bus alarm in the diagnosis bar                  | Off     |
| Ekip Measuring | Menu with the parameters of the module Measurement                                                                                                    |         |
| BLE            | BLE activation parameters, see next paragraph                                                                                                    | Off     |
|                | Menu of every module connected and detected                                                                                                    |         |
| Functions      | Access to the LOCAL Switch On and RESET signaling functions                                                                                                    |         |

**BLE - Connection security** Activation of LV communication requires the Trip unit to be pre-engineered for a wireless connection: security of the data and LV connection between the Trip unit and its device is guaranteed thanks to the ABB EPiC application and the pairing configuration.

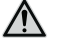

### WARNING!

- · It is the customer's sole responsibility to provide and continuously ensure a secure connection between his device and the Trip unit. The plant manager must establish and maintain appropriate measures (such as but not limited to the installation of malware prevention systems, application of authentication measures, his own system and interface against any kind of security breach, unauthorized access, interference, intrusion, loss and/or theft of data or information. ABB and its affiliates are not liable for damages and/or losses related to such security breaches, unauthorized accesses, interference, intrusion, loss and/or theft of data or information, use of APPs other than those allowed.
- Consult the guidelines of the EPiC APP for the correct pairing procedure

ABB recommends a few general configurations to strengthen the access of data into the Trip unit:

- · activate the access PIN code in the Trip unit configure it with a value differing from the default value
- if parameters need not be written, configure the Trip unit only for parameter readout via bus (Test bus parameter = Off)
- switch off the BLE (BLE-Enable parameter = Off) after use

IMPORTANT: communications via LV and via service connector function alternatively: if BLE is activated there can be no communication with other accessories via the service connector

BLE - Parameters The menu, which is available in Settings-Modules, enables the Bluetooth antenna on the Trip unit to be activated. This is useful for launching a communication with an external device (tablet, smartphone) according to the BLE protocol, via the EPiC APP (page 9).

The following parameters are available

| Parameter    | Description                                                                                                    | Default |
|--------------|----------------------------------------------------------------------------------------------------|---------|
| Enable       | <ul> <li>Enables/disables LV antenna switch-on and availability of the <i>Battery mode</i> parameter in the menu:</li> <li>if <i>On</i>, the LV antenna comes on, on the basis of the <i>Battery Mode</i> parameter configuration</li> <li>if <i>Off</i>, the antenna is off</li> </ul>                                                                                                    | Off     |
| Battery mode | <ul> <li>Defines the switch-on mode of the LV antenna, based on the presence of devices on the service connector (Ekip T&amp;P, Ekip Programming, Ekip TT); can have two values:</li> <li> ; with this option, the status of the LV antenna depends esclusively on the presence of devices: on if not present; off if present</li> <li>ON ; with this option, the antenna is switched off for 15 seconds when a device is connected, after which: it remains off if communication with the device has been activated; it comes on if no communication has been activated</li> <li>IMPORTANT: the typical scenario in which Battery mode should be configured = On is: Ekip Touch + Ekip TT + communication with smartphone activated; in all other cases, including System Update, configure Battery mode =</li> </ul> |         |

IMPORTANT: when LV antenna is on, communication on the service connector is not available

Test Bus The parameter allows parameter editing via the service connector to be enabled/disabled, thereby limiting the possibility of configuring all the options on the display (in the Local mode) or via modules Ekip Com (in the Remote mode).

> Disabling the parameter, Local mode and using the password allow security against undesired modification by unauthorized persons to be increased.

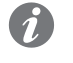

NOTE: with Test Bus= Off, communication via service connector is still guaranteed (reading enabled)

Ekip Touch is supplied with the parameter set to: On.

System The System menu provides various options:

| Parameter | Description                           | Default |
|-----------|---------------------------------------|---------|
| Date      | Setting the current date              |         |
| Time      | Setting the current time              |         |
| Language  | Setting the language in display menus | English |
| Password  | Password setting (page 26)            | 00001   |

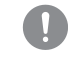

IMPORTANT: setting and checking Date and Time is important for all the recording functions (trips or measurements); in the event of date and time glitches, reset and if necessary replace the battery inside Ekip Touch (page 50).

## 1 - Test

PresentationThe test area can be accessed on the display; the commands available in this area allow certain functions of<br/>the Trip unit to be checked; details of all the commands available in the Test menu are given below (page 23).Ekip T&P with Ekip Connect has a Test Protections section where the presence of current or voltage alarm<br/>signals can be simulated and times and trips can be checked.

Autotest The Autotest command starts an automatic sequence of the display and leds so as to enable their operation to be checked.

The sequence comprises the following test phases:

- 1. Screen with message "www.abb.com".
- 2. Darkening of the display.
- 3. Color sequence with red, green, blue bands, with gradual increase of backlighting
- 4. Lighting up, for one second, of the Warning and Alarm leds.

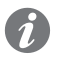

**NOTE:** auxiliary power supply must be present in order to check the gradual increase of backlighting

Trip Test Selection of the *Trip test* command accesses the dedicated page where the operator is asked to press the **iTEST** key to confirm the test operation.

An open command is transmitted to the Trip coil of the CB when the key is released.

#### IMPORTANT:

- · the open command is sent with the circuit-breaker closed and in the absence of current
- following a command, the user is responsible for checking the effective change in status of the actuator and the information displayed: make sure that there are no alarms on the diagnosis bar before performing the test

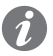

**NOTE: to reset the TRIP signal, go back to the HOME page and press the iTEST** *key or transmit a TRIP RESET command (via Ekip Connect or remotely)* 

### Test CB

Selection of the *Test CB* command accesses a submenu with the *Open CB* and *Close CB* commands. The commands allow opening coil YO and closing coil YC to be activated, respectively: a window with the message "Test Executed" confirms that the command has been transmitted correctly.

Correct operation of the entire command system (Trip unit, Ekip Com Actuator and opening and closing coils) is checked by opening and closing the circuit-breaker.

### IMPORTANT:

- the open and close commands of the coils only function when the Trip unit is on and powered by an auxiliary supply
- make sure that the coils are connected to the supply source
- release operation is checked by the commands: faults in Ekip Com Actuator or the coils are not detected by the test

Ekip Signalling 4K The menu activates in the presence of module Ekip Signalling 2K and auxiliary power supply.

The Autotest command is available in the menu; it activates the automatic output test sequence (contacts and leds) and provides for the following operations:

- Opening of the output contacts and switching off of output leds
- Closing in sequence of the four output contacts and switching on of the relative leds
- Reset initial conditions

IMPORTANT: the Autotest command closes the contacts regardless of the configuration set by the user: the user is responsible for making the devices connected to the modules secure, checking that the contacts have closed properly and that the leds have come on

Ekip Signalling 2K The menu activates in the presence of module Ekip Signalling 2K, auxiliary power supply and local bus enabled.

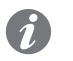

**NOTE:** a menu is available for each Ekip Signalling 2K module present, up to a maximum of three

The Autotest command is available in each submenu; it activates the automatic output test (Contacts and leds), input test (leds) and provides for the following operations:

- 1. Resetting of output contacts (= open) and leds (= off).
- 2. Lighting up of all leds in sequence (output and input)
- 3. Closing and switch-off in sequence of the two output contacts while the relative leds come on.
- 4. Reset initial conditions

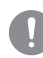

IMPORTANT: the Autotest command closes the contacts regardless of the configuration set by the user: the user is responsible for making the devices connected to the Ekip Signalling 2K modules secure, checking that the contacts have closed properly and that the leds have come on

**ZoneSelectivity** The menu has one or two sections, visibility of which depends on the protections available and enabled:

| Submenus      | Reference selectivity | Outputs/Inputs managed |
|---------------|-----------------------|------------------------|
| S Selectivity | S, S2, D (Forward)    | SZi (DFi), SZo (DFo)   |
| G Selectivity | G, Gext, D (Backward) | GZi (DBi), GZo (DBo)   |

Each submenu has three fields for checking selectivity inputs and outputs:

| Field        | Description                                           |
|--------------|-------------------------------------------------------|
| Input        | Provides the status of the selectivity input (On/Off) |
| Force output | Selectivity output activated                          |
| Force Output | Selectivity output deactivated                        |

Consult the description of the putting into service procedure in the documents when checking the selectivity contacts 1SDH000999R0002 and 1SDH001000R0002.

**RC test** The command is available in the presence of *Rating plug Rc* and Rc toroid.

Selection of the command accesses a window containing the protection settings and test instructions:

- 1. Press the **iTEST** button to send a test signal to the toroid.
- 2. The toroid sends Ekip Touch a signal as though it had measured an alarm current.
- 3. Ekip Touch sends a TRIP command.

IMPORTANT: the command sends a signal to the Rc toroid and concludes with a TRIP command: the user is responsible for checking that the initial connections are correct (of the toroid and power supplies of the unit) and that TRIP is accomplished

# Accessories

## 1 - Introduction

| Emax 2 circuit-breakers have a set of electrical and mechanical accessories, the availability of which depends on the CB model.                                              |
|----------------------------------------------------------------------------------------------------|
| The main electronic accessories, always present with Ekip Touch, are described below:                                                                                        |
| For a complete overview of all the other accessories, consult document <b><u>1SDH001330R1002</u></b> .                                                                       |
| For a description of the connection, the assembly instructions for each accessory and the circuit diagrams of the circuit-breaker, consult document <u>1SDM000091R0001</u> . |
|                                                                                                    |

## 2 - Rating Plug

Description The Rating Plug, supplied with Ekip Touch, establishes the rated current In required by the measuring range and sets the current protections (with reference to In).

It is installed on a dedicated front connector and is accessible to the user for inspections or replacement following a change of model/size.

For further details about the available models, operations and reference documents, consult document 1SDH001330R1002.

## 3 - Measurement

| Presentation               | Two Measurement n                                                                                                    | nodules are available:                                                                                                    |  |
|----------------------------|----------------------------------------------------------------------------------------------------|----------------------------------------------------------------------------------------------------|--|
|                            | • <i>Measurement enabler</i> installed by default on Ekip Touch and enabled in the presence of the Measuring Measurements package (enabling can be obtained both at the time the circuit-breaker is ordered or at a later date, via Market Place) |                                                                                                    |  |
|                            | Measurement er     G Hi-Touch; can                                                                                                    | babler with voltage socket is installed by default on Ekip Hi-Touch, Ekip G Touch and Ekip be installed in conjunction with Ekip Touch if requested when circuit-breaker is ordered                       |  |
|                            | Both modules meas                                                                                                    | sure voltages, frequencies, power and energy values; in addition, the <i>Measurement</i> socket module allows:                                                                                            |  |
|                            | <ul> <li>the Trip unit to b</li> <li>management of to of module in magement</li> </ul>                                                                                                    | e supplied directly by the voltage sockets to which it is connected the synchronism function when the <i>Ekip Synchrocheck</i> module is installed (see description nual <b><u>1SDH001330R1002</u></b> ). |  |
| Measurement performance    | The measurement p<br>39), are more accura                                                                                                    | erformance provided when the <i>Measurments</i> modules are installed (described on page te when the <i>Class 1 Power &amp; Energy Metering</i> package is present (described on page 41).                |  |
| Configurations available   | Both modules can b                                                                                                    | e ordered with different connection configurations:                                                                                                    |  |
|                            | <ul> <li>connections to in</li> <li>connections to t</li> </ul>                                                                                                    | nternal terminals or in an external terminal box<br>he upper or lower terminals of the poles on the basis of the expected power flow                                                                      |  |
|                            | • with normal or re                                                                                                    | everse pole order                                                                                                    |  |
|                            | For full details about wiring diagrams 1SE                                                                                                    | brocering and the connections, consult technical catalog <u>1SDC200023D0906</u> and the <u>DM000091R0001</u> .                                                                                            |  |
| Electrical characteristics | The <i>Measurement</i> modules function correctly in the electrical conditions described on page 11.                                                                                                    |                                                                                                    |  |
|                            | Installations with up connections to exter                                                                                                    | to 1150 VAC line-to-line voltage can be connected and configured in the presence of<br>rnal sockets and an isolation transformer.                                                                         |  |
| Isolation transformer      | The isolation transfo                                                                                                    | rmer must conform to standard IEC 60255-27 and possess the following characteristics:                                                                                                    |  |
|                            | Characteristics                                                                                                    | Description                                                                                                    |  |
|                            |                                                                                                    | • Accuracy class: $\leq 0,2$<br>• Performance: $\geq 10.14$                                                                                                    |  |
|                            |                                                                                                    | Overload: 20 % permanent                                                                                                    |  |
|                            | Electrical                                                                                                    | <ul> <li>Insulations: 4 kV between inputs and outputs, 4 kV between shield and outputs, 4<br/>kV between shield and inputs</li> </ul>                                                                     |  |
|                            |                                                                                                    | Frequency: Fn +-10%     Primany voltage: 100 to 1150 V (nominal, to be configured via menu)                                                                                                    |  |
|                            |                                                                                                    | Secondary voltage: 100 to 230 V (nominal, to be configured via menu)                                                                                                    |  |
| Parameters                 | The specific configur                                                                                                    | ation area will activate in the Settings - Modules - Ekin Measuring menu if the Measurement                                                                                                    |  |
| i alamotoro                | module is detected                                                                                                    | correctly by the trip unit.                                                                                                    |  |
|                            | The rated voltage, t<br>presence of external                                                                                                    | he presence and relative parameters of the isolation transformer, the power flow and neutral voltage (with 3P circuit-breaker) can be configured in this menu.                                            |  |
| Replacement                | The Measurement m                                                                                                    | odule can be replaced on its Trip unit, for details consult document <b><u>1SDH001330R1002</u></b> .                                                                                                    |  |
|                            |                                                                                                    | G! if the Class 1 Power & Energy Metering package is present, module                                                                                                    |  |
|                            | replacem<br>to assess                                                                                                    | ent will impair the performance values indicated on page 41; consult ABB solutions able to comply with your requirements                                                                                  |  |
|                            |                                                                                                    |                                                                                                    |  |
|                            |                                                                                                    |                                                                                                    |  |

## 1 - Ekip TOUCH default parameters

Protections All Ekip Touch models are supplied with the protections (and relative correlated functions) off, with the exception of the protections listed below:

| Protection          | Configuration                                         |
|---------------------|-------------------------------------------------------|
| L <sup>(1)</sup>    | I1= 1 In; t1= 144 s; curve= t= k/I2; prealarm: 90% I1 |
|                     | I3= 4 In; startup= OFF                                |
| Harmonic distortion | On                                                    |
| Rc <sup>(2)</sup>   | Idn= 3 A; Tdn= 0,06 s                                 |

<sup>(1)</sup> protection always active; a model L Disable rating Plug must be used to disable it

<sup>(2)</sup> protection available and active if model Rc Rating Plus is present

Parameters Unless different specifications are requested when ordering, all Ekip Touch models are supplied with the following configurations:

| Parameters     | Configuration                                       |
|----------------|-----------------------------------------------------|
| Frequency      | 50 Hz (IEC) / 60 Hz (UL)                            |
| Configuration  | 3P (3P circuit-breaker) / 4P (4P circuit-breaker)   |
| Neutral        | Off (3P circuit-breaker) / 50% (4P circuit-breaker) |
| Rated voltage  | 400 V                                               |
| Power flow     | $Top \rightarrow Bottom$                            |
| Phase Sequence | 1-2-3                                               |
| Local bus      | Off                                                 |
| Mode           | Local                                               |
| Language       | English                                             |
| BLE            | Off                                                 |
| Password       | 00001                                               |
| Home page      | Histograms                                          |
| Led Alive      | Disabled                                            |
| View           | Horizontal                                          |
| Maintenance    | On                                                  |
| Test Bus       | On                                                  |

## 1 - Ekip Touch maintenance and troubleshooting

Introduction Correct maintenance of the unit and connected devices ensures they operate correctly over time.

The maintenance operations must be performed by expert personnel, as required by the safety regulations and maintenance schedule described in this document and in manuals 1SDH000999R0002 and 1SDH001000R0002).

If faults are discovered, find out what is causing them and eliminate them before putting the unit back into service.

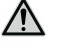

WARNING! Detecting faults must only be managed by (electrically) skilled persons (IEV 195-04-01: person with relevant education and experience to enable him or her to perceive risks and to avoid hazards which electricity can create), as it may be necessary to perform insulation and dielectric tests on part or all the installation

Alarms displayed and A list of faults that may appear on the Ekip Touch display is given below along with suggestions on how to suggestions resolve them:

| Signal                          | Suggestions                                                                                                    |
|---------------------------------|----------------------------------------------------------------------------------------------------|
| Numerical alarm<br>(e.g. 30002) | Internal error; contact ABB if this typoe of error occurs                                                                                                    |
| Battery low                     | Change the battery (See 1SDH001000R0509 kit sheet)                                                                                                    |
| Local bus                       | <ul> <li>Unit on with auxiliary supply, Local Bus parameter enabled but connection to modules not present, incorrect or communication lost (for more than five seconds); check:</li> <li>connection and powering of modules in terminal box or external</li> <li>that the moldules connected are compatible with Ekip Touch</li> </ul>                                                                                         |
| CB undefined                    | Check the circuit-breaker status signal contacts                                                                                                    |
| Trip fail command<br>(BF)       | CB has failed to open and/or current still present after a TRIP command: comply with the procedure proposed in the next chapter 'Faults, causes and remedies'                                                                                                    |
| Configuration                   | <ul> <li>Check:</li> <li><i>Rating plug</i> of model compatible with Ekip Touch and CB size</li> <li>If present, protection parameters do not conflict with size of current of unit details on page 27)</li> <li>In the absence of <i>Vaux</i> threshold I4 and/or I41 &gt; 100 A</li> <li>In the absence of <i>Vaux</i> time t4 and/or t41 &gt; 100 ms</li> <li>RC protection active and <i>Rating Plug</i> not RC</li> </ul> |
| Invalid Date                    | Wrong date and time: set in Settings-System-Date and Settings-System-Time                                                                                                    |
| Ekip Com Hub                    | Problem of Ekip Com Hub module with: certificates, connected devices, missing<br>Com modules (RTU or with Ethernet connection), API TLS device, Hub events, parsar<br>configuration                                                                                                    |
| Ekip Link Bus                   | Fault in <i>Ekip Link</i> module: check for loss of connection with one or more actors (modules) connected to Link Bus                                                                                                    |

| Signal                     | Suggestions                                                                                                    |
|----------------------------|----------------------------------------------------------------------------------------------------|
| Ekip Sign 3T connection    | Alarm for connection of one or more analog inputs to Ekip Signalling 3T module                                                                                                    |
| Ekip Sign 3T<br>threshold  | One or more thresholds of the Ekip Signalling 3T module has/have been exceeded                                                                                                    |
| Internal error             | Internal error; contact ABB if this typoe of error occurs                                                                                                    |
| SNTP error                 | Fault with <i>Ekip Com</i> modules: synchronization problem of SNTP synchronization reference module                                                                                                    |
| Measuring Error            | Measurement module parameter reading error, contact ABB                                                                                                    |
| Ethernet disconnected      | No external cable on one or more Ekip Com modules with Ethernet connection                                                                                                    |
| IEEE1588 synch             | Synchronization problem of IEEE 1588 synchronization reference module                                                                                                    |
| MAC Address                | <i>Ekip Com</i> module detected with incorrect / not allowed MAC address, contact ABB.                                                                                                    |
| Ekip Installation          | Installation error between HMI and Mainboard, contact ABB                                                                                                    |
| Measuring installation     | Install Measurement module (Settings-Circuit breaker-Installation-Measuring-Install) menu                                                                                                    |
| RatingPlugInstallation     | Install Rating Plug (Settings-Circuit breaker-Rating Plug-Install menu) and check connection if there are further faults                                                                                                    |
| Maintenance                | Maintenance alarm: perform maintenance and then reset the alarm via Ekip Connect (see 1SDH001330R1001)                                                                                                    |
| PC Power exceed            | The average power limit setting of the Power Controller has been exceeded                                                                                                    |
| Rating plug                | Rating plug not present, value or size incompatible with Ekip Touch parameters                                                                                                    |
| Zone Selectivity<br>Diag   | Error in zone selectivity connections (Hardware Selectivity)                                                                                                    |
| Sensor L1/L2/              | Fault in connection of sensors to Trip unit; check status of sensors, including external Neutral, or call ABB                                                                                                    |
| L3/Ne                      | Check current sensors, status of terminal and cables connecting to Ekip Touch                                                                                                    |
| Configuration<br>Session   | TFTP server enabled and/or configuration session open on module <i>Ekip Com IEC61850</i> or <i>Ekip Hub</i>                                                                                                    |
| Software Not<br>Compatible | The software versions between Mainboard and display (Ekip Touch) are not compatible with each other: To restore compatibility, please consult ABB.<br><b>NOTE</b> : modification of all parameters is inhibited via display; if present, protections L, I and linst are active and function with the parameters prior to the alarm (parameters of previous unit are active if display has been replaced) |
| CB status                  | CB state incorrect (esample: current present but CB in open state)                                                                                                    |
| TC disconnected            | Disconnection of Trip coil detected, check functionality                                                                                                    |
|                            | Check Trip coil, status of the terminal and cables connecting to Ekip Touch                                                                                                    |
| Contact Wear               | Make sure that the contacts/poles are in good condition.                                                                                                    |

### Protections

In the event of protection or measurement alarms, the associated signals are reported:

| Signal                                                                  | Type of alarm                                                       |
|-------------------------------------------------------------------------|---------------------------------------------------------------------|
| Trip Test                                                               | Trip test performed signal. Press <b>iTEST</b> to reset the message |
| Protection timing (for example: L timing)                               | Specific protection in time delay mode                              |
| Protection prealarm (for example:<br>Prealarm G)                        | Specific protection in prealarm                                     |
| Protection (Trip off) [for example: S (Trip off)]                       | Specific protection, configured with trip disabled, in alarm state  |
| 2I Protection Active                                                    | 2I Protection active                                                |
| Load LC1 / Load LC2                                                     | Current threshold 1 I1 / 2 I1 exceeded and in alarm state           |
| lw1 Warning / lw2 Warning                                               | Current threshold Iw1 / Iw2 exceeded and in alarm state             |
| Harmonic dist.                                                          | Harmonic Distortion protection in alarm state                       |
| Power factor                                                            | Power factor measurement ( $\cos \phi$ ) less than set threshold    |
| Phase cycle                                                             | Phase sequence protection in alarm state                            |
| Frequency                                                               | Frequency measured off range (<30 Hz or >80 Hz)                     |
| 5th harmonic above Th / I sopra Th<br>/ THD I above Th / THD V above Th | Single or total harmonic measurement above threshold                |

Faults, causes and remedies A list of possible faulty situations for Ekip Touch, their possible causes and suggestions about how to resolve them are given below. Integrate the table with that of the circuit-breaker available in manuals 1SDH000999R0002 and 1SDH001000R0002.

> NOTE: check error messages on display before consulting the table; if the suggestions given fail to resolve the problem, call the ABB assistance service and provide the report produced by the Ekip Connect software if possible

| Fault                                                                               | Possible causes                                                                           | Suggestions                                                               |
|-------------------------------------------------------------------------------------|-------------------------------------------------------------------------------------------|---------------------------------------------------------------------------|
| Communication<br>problems with<br>modules in terminal<br>box                        | Circuit-breaker in withdrawn position,<br>Vaux absent or modules not inserted<br>properly | Insert modules, set CB to Connected position, connect Vaux                |
| CB status not aligned with CB position                                              | Absence of terminal box modules or of contact S75I                                        | Check for presence of terminal box modules and connect contact S75/I      |
| Circuit-breaker fails<br>to react to opening/<br>closing command<br>from Ekip Touch | The connections or supplies of the<br>opening/closing actuators are not<br>correct        | Check connections and supplies.                                           |
|                                                                                     | Absence of auxiliary power supply to<br>Ekip Touch                                        | Check supplies and status of Power<br>LEDs                                |
|                                                                                     | Circuit-breaker is in a condition which fails to enable the selected command              | Check circuit-breaker documentation and cases that fail to enable command |
| Display off and/or not<br>backlit                                                   | No auxiliary supply or currents lower than minimum turn-on values                         | Correct operating condition.                                              |
|                                                                                     | Temperature outside range                                                                 | Correct operating condition.                                              |

| Fault                                               | Possible causes                                                                                                    | Suggestions                                                                                                    |
|-----------------------------------------------------|----------------------------------------------------------------------------------------------------|----------------------------------------------------------------------------------------------------|
| Measurements incorrect or absent                    | Current below the minimum threshold that can be displayed                                                                        | Correct operating condition.                                                                                                    |
|                                                     | Incorrect frequency setting                                                                                                    | Set frequency                                                                                                    |
|                                                     | Harmonic distortion and/or crest factor off range                                                                                | Correct operating condition.                                                                                                    |
| (current, voltage, etc)                             | Incorrect connection between isolation transformer and <i>Measurement</i> module                                                 | Check connections between isolation transformer and Measurement module                                                                                                    |
|                                                     | Rated Voltage parameter setting error                                                                                            | Set the correct parameters                                                                                                    |
| The PIN is not required                             | The PIN has been disabled or has already been entered in the same programming session                                            | Operating condition correct; consult<br>chapter relating to the PIN                                                                                                    |
| PIN error                                           | PIN wrong or lost                                                                                                    | Contact ABB or consult document<br>1SDH001501R0001                                                                                                    |
|                                                     | Trip coil is not connected properly                                                                                              | Check Trip coil connection and messages on display                                                                                                    |
| It is not possible to<br>perform the trip test      | CB trip signal has not been reset                                                                                                | Press the reset pushbutton                                                                                                    |
|                                                     | The busbar current is greater than zero                                                                                          | Correct operating condition.                                                                                                    |
| TRIP fail signaling:<br>Trip Fail command<br>(BF)   | One or more of the following conditions:<br>• Trip coil not working<br>• status contacts not working<br>• faulty internal wiring | <ol> <li>If closed, open CB in the manual<br/>mode and check changed status.</li> <li>Press iTest, check that the signal has<br/>disappeared from the display and the<br/>general status of the alarms.</li> <li>Check the conditions of the wiring<br/>and internal contacts</li> <li>Working in safety conditions, close<br/>the CB and perform a trip test via the<br/>trip unit</li> <li>Contact ABB if problems persist</li> </ol> |
| The expected trip does not occur                    | Trip excluded                                                                                                    | Operating condition correct; enable trip if necessary                                                                                                    |
|                                                     | Wrong threshold/time/curve selected                                                                                              | Correct parameters                                                                                                    |
| Trip times different                                | Thermal memory enabled                                                                                                    | Disable it if it is not necessary                                                                                                    |
| than expected                                       | Zone selectivity enabled                                                                                                    | Disable it if it is not necessary                                                                                                    |
|                                                     | Incorrect neutral selection                                                                                                    | Modify the neutral selection                                                                                                    |
| Rapid trip with I3=Off                              | linst trip                                                                                                    | Correct operating condition with short circuit at high current                                                                                                    |
| High ground-fault<br>current, but no trip<br>occurs | Incorrect selection of the sensor                                                                                                | Set internal or external sensor                                                                                                    |
|                                                     | Function G inhibited owing to high current                                                                                       | Operating condition correct (see protection description chapter)                                                                                                    |
| Opening data not<br>displayed                       | No auxiliary power supply and/or battery low                                                                                     | Correct operating condition.                                                                                                    |

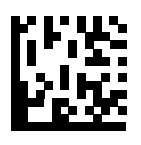

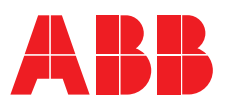